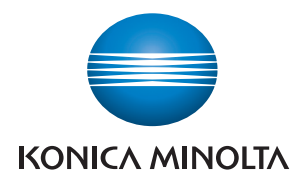

9:41 AM

My Documents

Camera

Ö

ര

PageScope Mobile (?)

Web

Photo

 $\bigcirc$ 

4

# SCOPE Mobile

# PageScope Mobile Job Shops for Apple iOS devices

1

A powerful, cutting-edge application that connects the award-winning line of bizhub<sup>®</sup> multifunctional products with a mobile professional's iPad<sup>®</sup>, iPad 2<sup>®</sup>, iPad 3<sup>®</sup>, iPhone<sup>®</sup> and iPod Touch<sup>®</sup>.

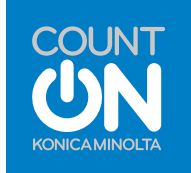

# **Table of Contents**

| PageScope Mobile1                                                                                                    |
|----------------------------------------------------------------------------------------------------|
| Setting Up the Wi-Fi Connection between bizhub MFP and your Mobile Device1                                                                                                    |
| Adding a Printer to your Mobile Device2                                                                                                    |
| NOTE: After you have set up the printer in PageScope Mobile, you may want to skip to the<br>Scan Section in order to save files to My Documents so that you will have something to print. |
| Printing Saved Data within iPhone/iPad4                                                                                                    |
| Print the data saved in My Documents4                                                                                                    |
| Creating a Folder in My Documents6                                                                                                    |
| Moving a File into a Folder in My Documents8                                                                                                    |
| Renaming a File or Folder in My Documents11                                                                                                    |
| Displaying a Password-Protected PDF File in My Documents                                                                                                    |
| Uncompressing Zip Files in My Documents15                                                                                                    |
| Printing Received Email Data                                                                                                    |
| Print the received Email message body and file attachments                                                                                                    |
| Printing Web Pages                                                                                                    |
| Printing Captured Photos (only applies to iPhone)                                                                                                    |
| Printing Photo Album Data                                                                                                    |
| Print data from the iPhone/iPad Photo Album21                                                                                                    |
| Secure Print                                                                                                    |
| Account Track                                                                                                    |
| User Authentication                                                                                                    |
| Enabling Encryption Passphrase                                                                                                    |
| Saving Data into iPhone/iPad/iPad 2/iPad 3                                                                                                    |
| Receiving Attached Data via Email                                                                                                    |
| Setting an Email Account to Transfer Data                                                                                                    |
| Receiving Mail and Saving File Attachments12                                                                                                    |
| "Open In" Functions                                                                                                    |
| For Mail                                                                                                    |
| For Adobe Reader                                                                                                    |
| Receiving Scanned Data from Konica Minolta bizhub Multifunction Devices38                                                                                                    |
| To Access the Stored WebDAV One-Touch                                                                                                    |
| To Manually enter WebDAV Address for Scanning                                                                                                    |
| Downloading of Data from a Website                                                                                                    |

# **Table of Contents**

| Sending Emails of Saved Data within iPhone/iPad              | 43 |
|--------------------------------------------------------------|----|
| Attach and send any saved data in "My Documents".            | 43 |
| Setting up Google Docs                                       | 44 |
| Accessing Google Docs                                        | 46 |
| Downloading Files to Google Docs                             | 48 |
| Uploading Files to Google Docs                               | 51 |
| Deleting a File from Google Docs                             | 54 |
| Saving My Documents Data in PageScope Mobile to iTunes on PC | 56 |
| Saving PC Files to My Documents in the PageScope Mobile App  | 58 |
| Appendix                                                     | 60 |

### **PageScope Mobile**

PageScope Mobile is a powerful, cutting edge-application that connects the award-winning line of bizhub multifunctional products with a mobile professional's iPad<sup>®</sup>, iPad 2, iPad 3, iPhone<sup>®</sup> and iPod Touch<sup>®</sup>.

The continued growth and escalating demand of iPad, iPhones and iPod Touch devices across all markets and industries has heightened the demand for mobile users to print directly from their Apple<sup>®</sup> devices as well as scan documents to their devices for instant access to their documents. With PageScope Mobile, Konica Minolta offers a feature-rich assortment of utilities that provide the everyday document imaging tools and connectivity necessary for mobile users to easily access and manage their documents.

#### **PRE-REQUISITES**

- iPad/iPad 2/iPad 3: iOS 4.2, 4.3, 5.0, 5.1
- iPhone 3GS/iPhone 4: iOS 4.3, 5.0, 5.1
- iPod touch fourth generation: iOS 4.2, 4.3, 5.0, 5.1
- Wireless LAN Connection
- Compatible bizhub MFP
- PageScope Mobile App downloaded from Apple Store

#### SETTING UP THE WI-FI CONNECTION BETWEEN bizhub MFP AND YOUR MOBILE DEVICE

- 1. Turn on mobile device.
- 2. Tap Settings.
- 3. Tap **Wi-Fi**.
- From the Choose a Network menu, select the network you wish to use for printing, scanning, accessing the Web, etc. (the list of available networks detected will automatically appear).
- 5. Return to home page.

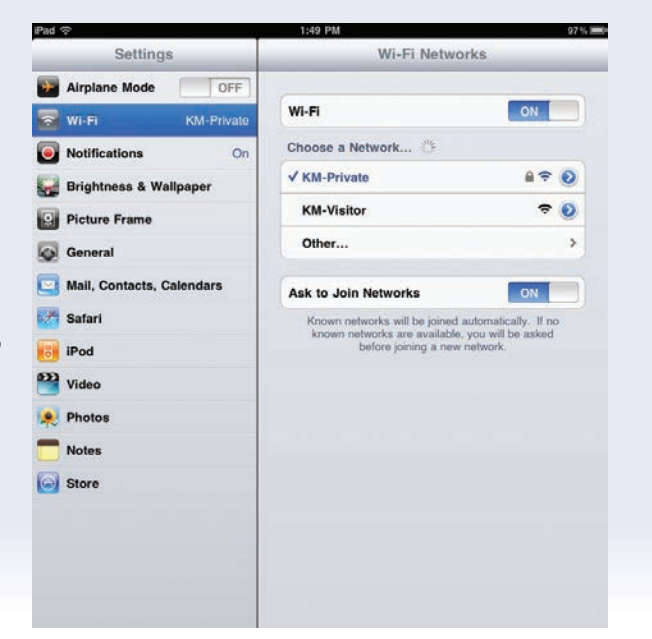

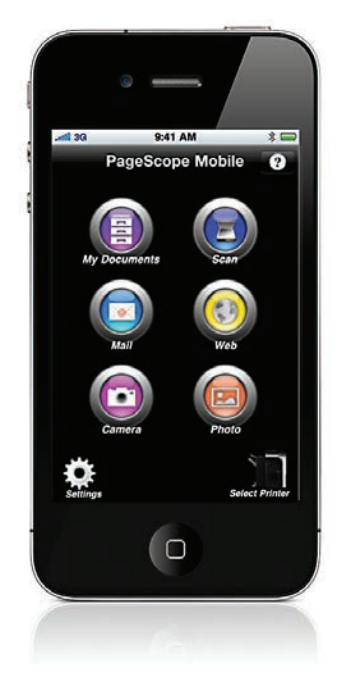

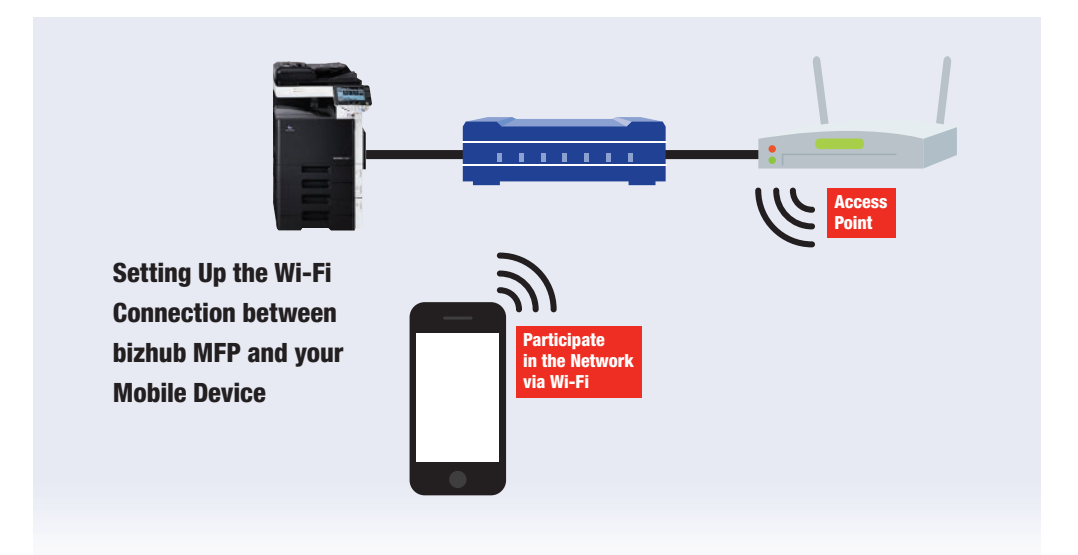

#### **ADDING A PRINTER TO YOUR MOBILE DEVICE**

- From the Home page, tap the PageScope Mobile icon.
- 2. Tap the **Select Printer** icon.
- 3. Tap Add Printer.
- If your mobile device automatically detects the available bizhub MFP(s) on the wireless LAN network, it (they) will appear in Add Printer List.
  - a. Tap the desired printer and press the **Add** button.
  - b. If you wish to communicate with more than one

2

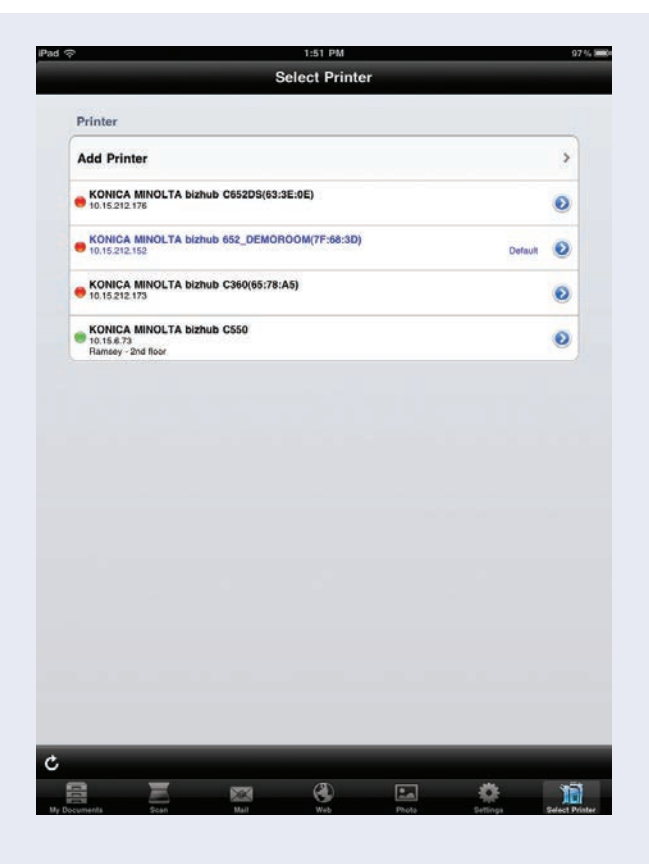

available printer, tap each desired printer and press the **Add** button for each one.

3

5. If your mobile device 2:03 P Add Printer does not automatically Auto Manual detect the available printers, tap Manual. tap desired printer and press (Add) but a. Tap IP Address or DNS Name field. b. Enter IP Address of the printer. c. Press Return or Search. Read Community Name public 3 A -Ô X d. Press ADD to add Select Printer the printer. Printer Add Printer > 6. Return to home page. KONICA MINOLTA bizhub C652DS(63:3E:0E) 10.15.212.176 0 KONICA MINOLTA bizhub 652\_DEMOROOM(7F:68:3D) 10.15.212.152 NOTE: After you have Default KONICA MINOLTA bizhub C360(65:78:A5) set up the printer 0 in PageScope Mobile, KONICA MINOLTA bizhub C550
 10.15.6.73 0 2nd floor you may want to skip to the Scan Section in order to save files to My Documents so that you will have something to print. . • 0

### Printing Saved Data within iPhone/iPad

#### PRINT THE DATA SAVED IN MY DOCUMENTS

#### **PRE-REQUISITES**

• Detect and register the printer (an offline printer will appear with a red button next to it instead of a green button).

Offline bizhub MFPs are not displayed. Please ensure the device is turned on.

The wireless network of the mobile device should be connected to the same Local Area Network (LAN) as the Konica Minolta bizhub device.

Prior to using your mobile device, remember to confirm the Wi-Fi settings.

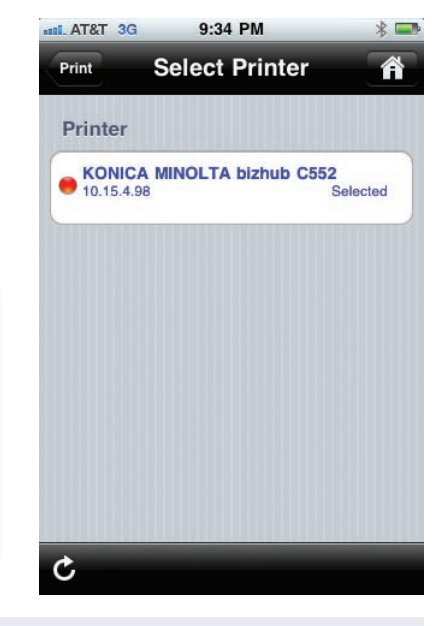

- 1. Open the PageScope Mobile App.
- 2. Tap **My Documents** to display the list of files.
- Tap the File Name to display the document in the Viewer.
- 4. Tap the **Print** icon on the viewer.
- Confirm the destination printer and review the print settings.

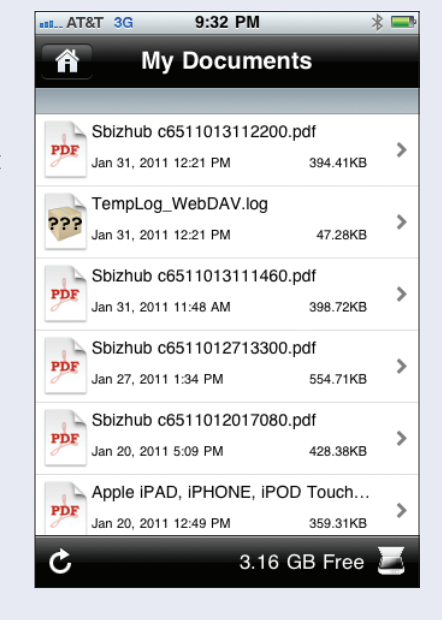

 Make desired print settings (Copies, Duplex, Collate, Punch, Offset, Staple, Monochrome, Input Tray).

> Please note the print settings that you can access will be dependent upon the capabilities of the selected Konica Minolta device. The mobile device cannot detect the print settings available on the bizhub multifunctional printer. Therefore, if select Punch on your mobile device but the bizhub multifunctional device is not equipped with a hole punch unit, your document will still print but it will not be hole-punched.

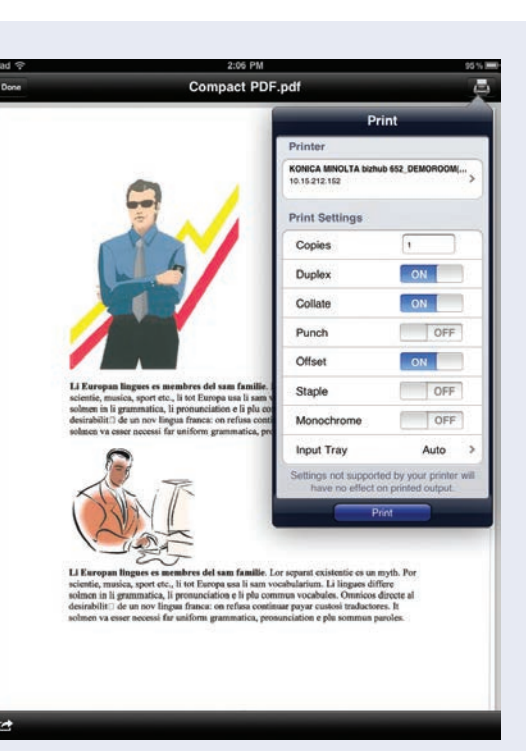

7. Press Print.

PDF\*, Compact PDF\*, TIFF\*\*, JPEG, PNG, BMP, GIF, XPS\* and Compact XPS\* Files.

You can print the following file types:

\*Please note that Encrypted PDF, Compact PDF, XPS and Compact XPS files cannot be displayed by the Viewer.

\*\*A zipped Color TIFF file many not display properly

#### 8. Press Done.

9. Return to home page.

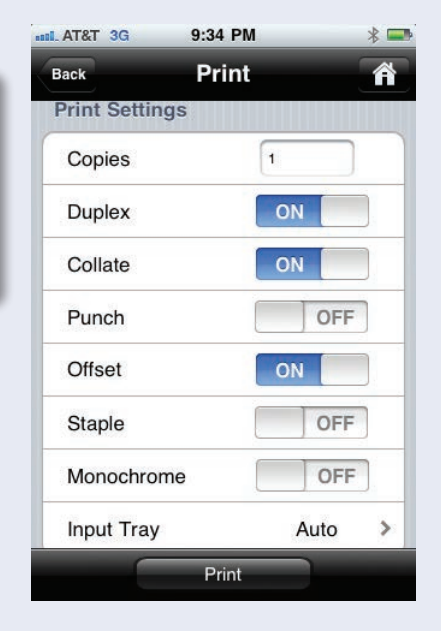

### **Creating a Folder in My Documents**

#### **PRE-REQUISITES**

• Files must be stored in My Documents in the PageScope Mobile App.

You can create folders in My Documents

to better manage your files.

- 1. Open the PageScope Mobile App.
- 2. Tap My Documents to display the list of files.
- 3. Tap Action icon.

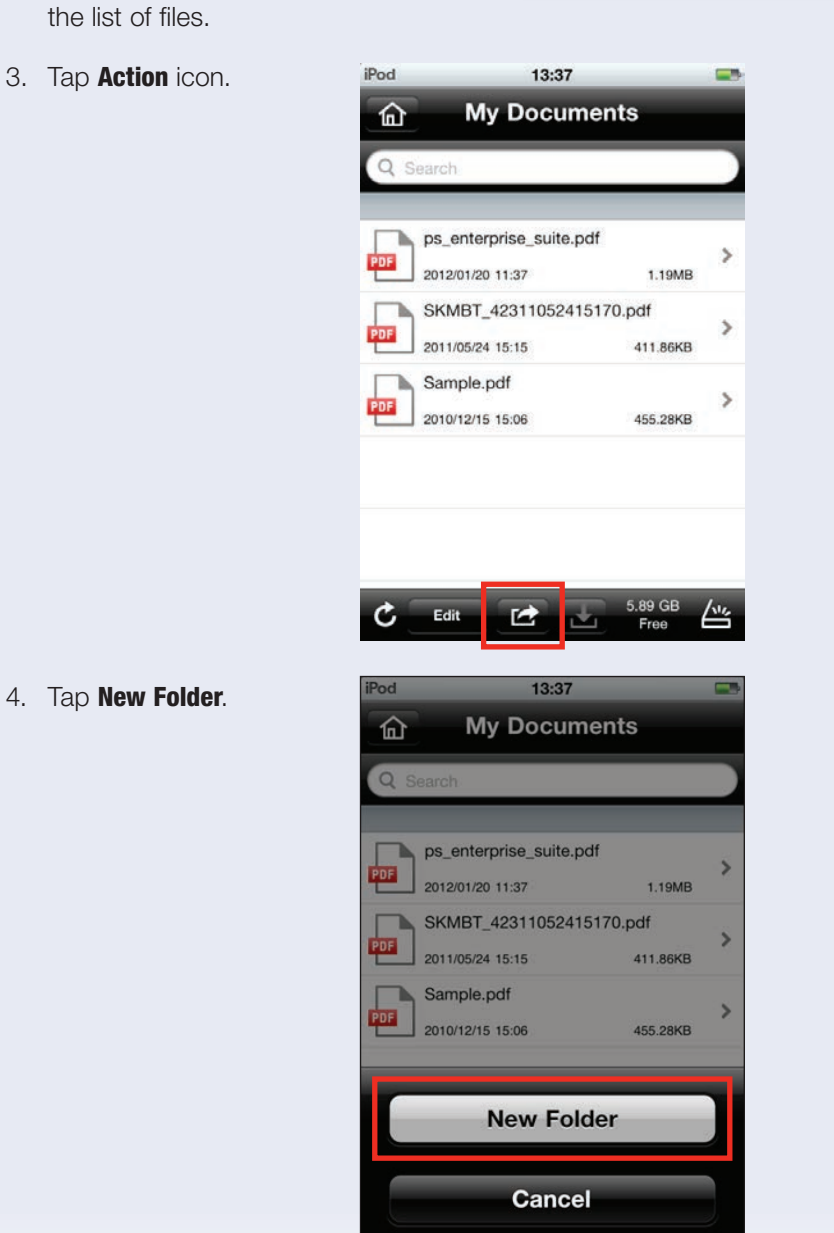

- 5. In the Folder Name field, enter Folder Name.
- 6. Tap **0K**.

A new folder is created in My Documents. Now you will be able to store files directly in this folder or move existing files into this folder.

| iPod     | 13:37                           | _                   |     |
|----------|---------------------------------|---------------------|-----|
|          | My Docume                       | ents                |     |
|          | Enter folder na                 | ame.                | Ρ   |
| Sampl    | e Folder                        |                     |     |
| PD Ca    | ancel 37                        | OK                  | >   |
| PDF 2011 | 1BT_42311052415<br>/05/24 15:15 | 170.pdf<br>411.86KB | >   |
| D Com    |                                 |                     |     |
| QW       | ERTY                            | UIO                 | Р   |
| AS       | DFGH                            | JKI                 |     |
|          | XCVB                            | B N M               | ~   |
| 123      | space                           | retu                | Irn |

### Moving a File into a Folder in My Documents

#### **PRE-REQUISITES**

- Documents and/or Folders must be stored in My Documents in order to rename files.
- 1. Open the PageScope Mobile App.
- 2. Tap **My Documents** to display the list of files.
- 3. Tap Edit.

on the viewer.

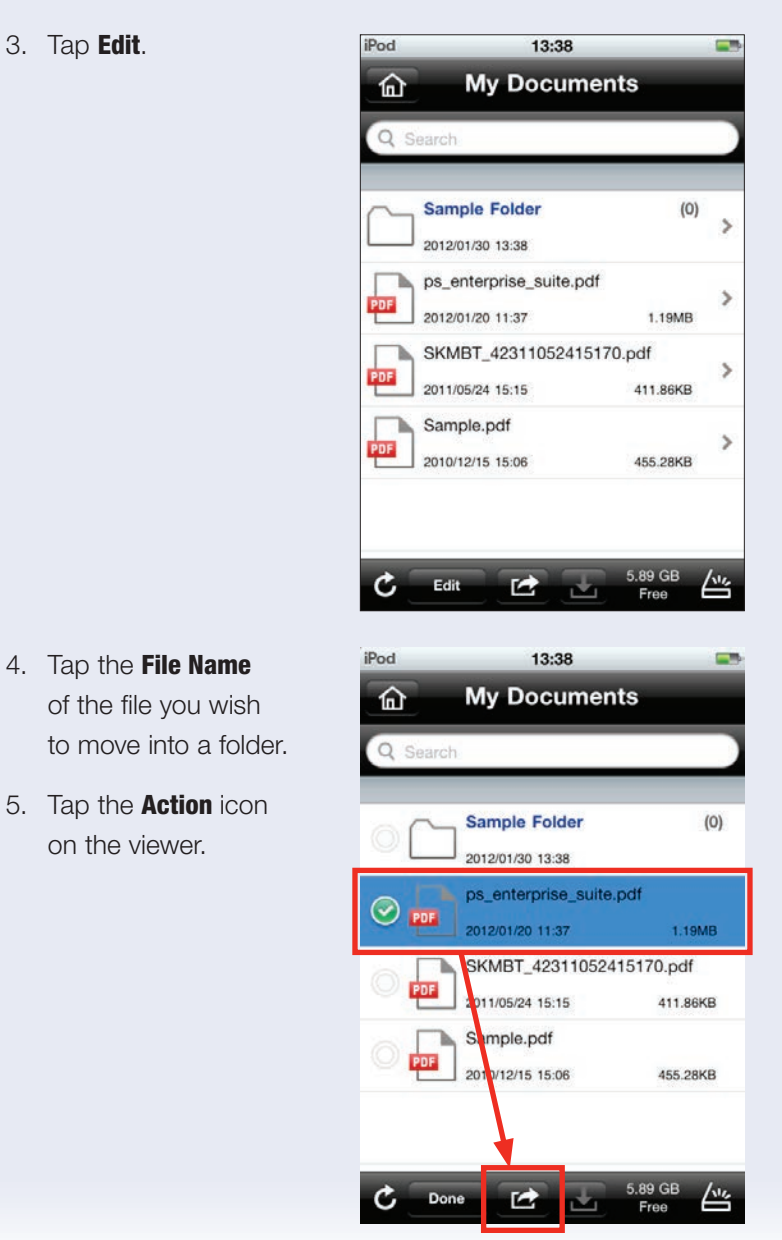

(0)

9

6. Tap **Move**.

You can move multiple files simultaneously. Simply select all the files you wish to move before you initiate the Move function.

Mail Rename Move Delete Cancel

俞

- destination folder.
- 8. Tap Move File.

7. Open the

|            | Canaal    |             |
|------------|-----------|-------------|
|            | Cancel    |             |
|            |           |             |
| Pod        | 13:38     | =           |
| My Docum   | Sample Fo | lder Cancel |
|            |           |             |
|            |           |             |
|            |           |             |
|            |           |             |
|            |           |             |
|            |           |             |
|            |           |             |
|            |           |             |
|            |           |             |
|            |           |             |
|            |           |             |
|            |           |             |
| New Folder |           | Move File   |

13:38 My Documents

Sample Folder

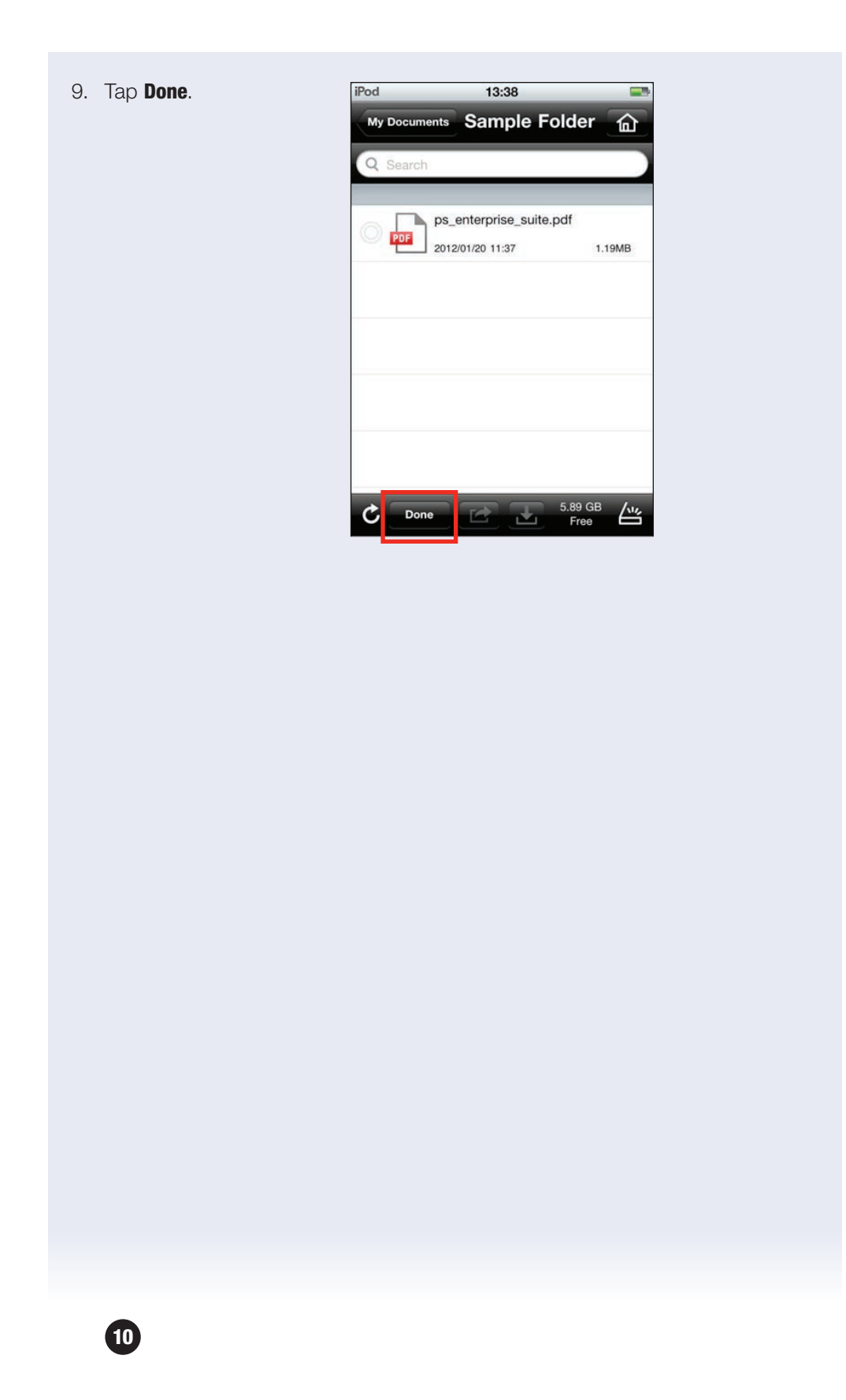

### **Renaming a File or Folder in My Documents**

#### **PRE-REQUISITES**

- Documents and/or Folders must be stored in My Documents in order to rename files.
- 1. Open the **PageScope Mobile** App.
- 2. Tap My Documents to display the list of files.
- 3. Tap **Edit**.

 Tap the File Name of the file you wish to rename (or tap the folder name of the folder you wish

to rename).

5. Tap the **Action** icon on the viewer.

| $\square$          | Sample Folder                                                                                                    | (0)                                                                     | 2           |
|--------------------|----------------------------------------------------------------------------------------------------|-------------------------------------------------------------------------|-------------|
|                    | os enterorise suite od                                                                                                    | If                                                                      |             |
| PDF                | 2012/01/20 11:37                                                                                                    | 1.19MB                                                                  | 2           |
|                    | SKMBT_42311052415                                                                                                    | 170.pdf                                                                 |             |
| PDF                | 2011/05/24 15:15                                                                                                    | 411.86KB                                                                | 3           |
|                    | Sample.pdf                                                                                                    |                                                                         |             |
| PDF                | 2010/12/15 15:06                                                                                                    | 455.28KB                                                                |             |
| C<br>iPod          | Edit<br>13:38<br>My Docum                                                                                                    | 5.89 GB<br>Free (                                                       | /\\         |
| C<br>iPod          | Edit<br>13:38<br>My Docume                                                                                                    | 5.89 GB<br>Free (                                                       | /\v         |
| Pod<br>Pod<br>Q Se | Edit<br>13:38<br>My Docume<br>arch                                                                                                    | 5.89 GB<br>Free f                                                       | <u>/ 11</u> |
| C<br>iPod<br>Q Se  | Edit<br>13:38<br>My Docume<br>arch<br>Sample Folder                                                                                                    | 5.89 GB<br>Free (                                                       | (0)         |
| iPod<br>Q See      | Edit 13:38<br>My Docume<br>arch<br>Sample Folder<br>2012/01/30 13:38                                                                                         | 5.89 GB<br>Free d                                                       | (0)         |
|                    | Edit<br>13:38<br>My Docume<br>arch<br>Sample Folder<br>2012/01/30 13:38<br>ps_enterprise_su                                                                  | 5.89 GB<br>Free (                                                       | (0)         |
|                    | Edit<br>13:38<br>My Docume<br>arch<br>Sample Folder<br>2012/01/30 13:38<br>ps_enterprise_su<br>2012/01/20 11:37                                              | ents                                                                    | (0)         |
|                    | Edit 13:38<br>My Docume<br>arch<br>Sample Folder<br>2012/01/30 13:38<br>ps_enterprise_su<br>2012/01/20 11:37<br>SKMBT_4231106                                | 5.89 GB<br>Free (<br>ents<br>ite.pdf<br>1.19M<br>52415170.pdf           | (O)         |
|                    | Edit<br>13:38<br>My Docume<br>arch<br>Sample Folder<br>2012/01/30 13:38<br>ps_enterprise_su<br>2012/01/20 11:37<br>SKMBT_4231105<br>2011/05/24 15:15         | 5.89 GB<br>Free<br>ents<br>iite.pdf<br>1.19M<br>52415170.pdf<br>411.86K | (O)         |
|                    | Edit 13:38<br>My Docume<br>arch Sample Folder<br>2012/01/20 13:38<br>ps_enterprise_su<br>2012/01/20 11:37<br>SKMBT_4231105<br>2011/05/24 15:15<br>Sample.pdf | 5.89 GB<br>Free<br>ents<br>iite.pdf<br>1.19M<br>52415170.pdf<br>411.86K | (0)<br>(8   |

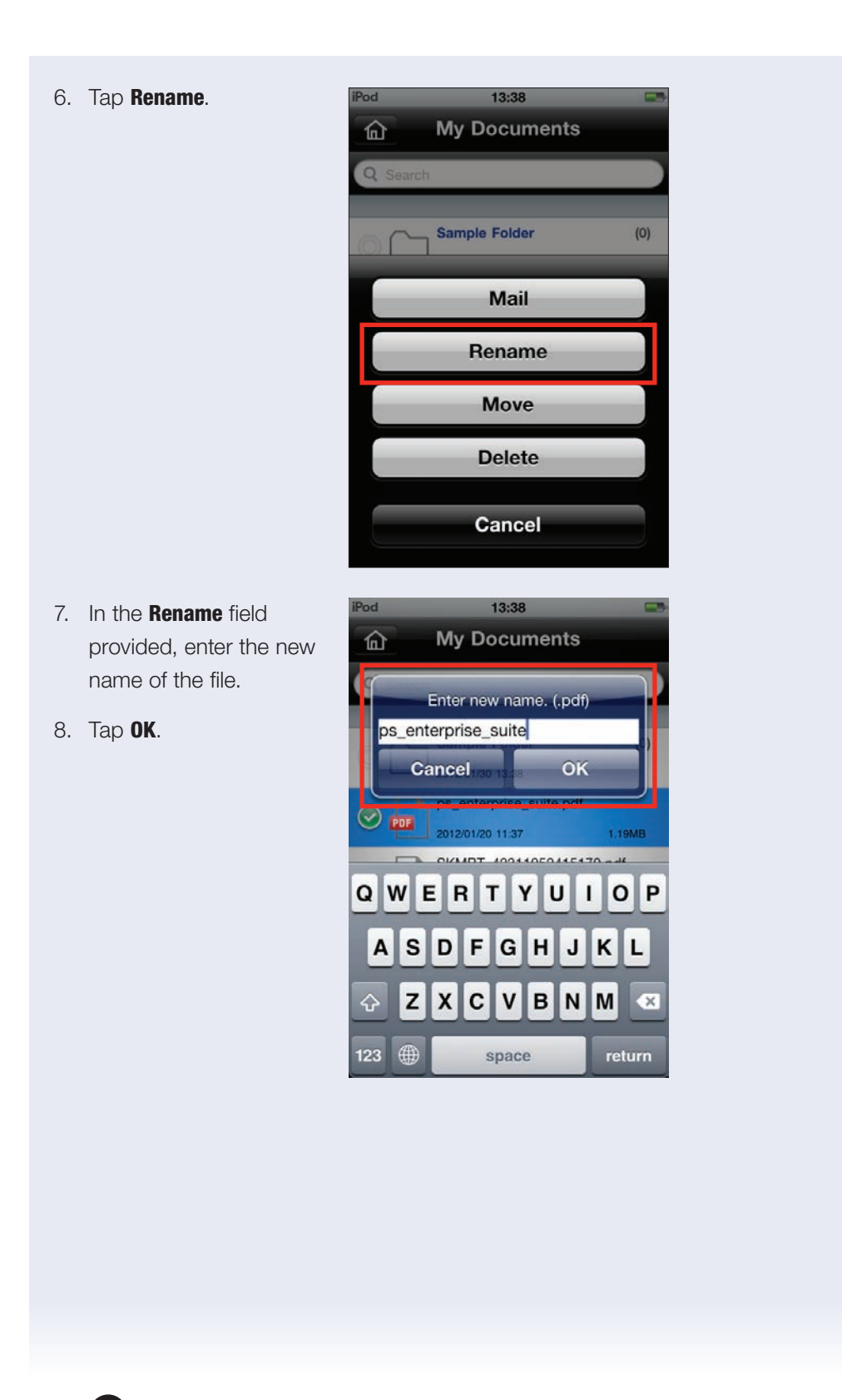

It is not possible to display a PDF

file that has been encrypted using the 256-bit AES encryption method.

13

### **Displaying a Password-Protected PDF File in My Documents**

#### **PRE-REQUISITES**

- An encrypted PDF File must be stored in My Documents in the PageScope Mobile App (but it can't be a PDF file that has been encrypted using the 256-bit AES encryption method).
- 1. Open the **PageScope Mobile** App.
- 2. Tap **My Documents** to display the list of files.
- 3. Tap the **Encrypted PDF** file you wish to open.

| My Documents BROCHU         | RE 🟠        |
|-----------------------------|-------------|
| Q Search                    |             |
|                             |             |
| PSES_BROCHURE.pdf           |             |
| 2012/01/31 10:30            | 3.06MB      |
| OPS_BROCHURE.pdf            | >           |
| 2012/01/30 18:21            | 2.61MB      |
|                             |             |
|                             |             |
|                             |             |
|                             |             |
|                             |             |
| C Edit 🛃                    | 5.57 GB     |
|                             |             |
| Pod 10:38                   |             |
| BROCHURE OPS_BROC           | CHU 🟠       |
| Entor Passwo                | rd          |
| Enter Passwo                | iru.        |
|                             |             |
|                             | OK          |
| Cancel                      |             |
| Cancel                      |             |
| Cancel                      |             |
| Q W E R T Y L               | JIOP        |
| QWERTYU<br>ASDFGH           | J I O P     |
| Cancel<br>QWERTYL<br>ASDFGH | JIOP<br>JKL |

- 4. Type in the password and tap **OK**.
- 5. The specified PDF file is opened.

6. If a print limitation is applied to a PDF file, *A Warning Message Will Appear*.

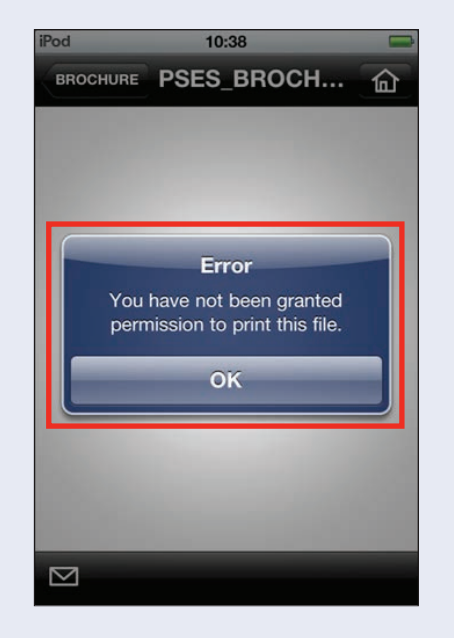

Zipped files stored in My Documents can be easily uncompressed.

### **Uncompressing Zip Files in My Documents**

#### **PRE-REQUISITES**

- A Zipped File must be stored in My Documents in the PageScope Mobile App.
- 1. Open the PageScope Mobile App.
- 2. Tap **My Documents** to display the list of files.
- 3. Tap the **Zipped** file.

4. When prompted *"Unzip this File?"*,

tap **OK**.

| Pod   | 18:30                                                        |                |        |
|-------|--------------------------------------------------------------|----------------|--------|
|       | My Documer                                                   | nts            |        |
| Q Se  | arch                                                         |                |        |
|       |                                                              |                | -      |
|       | BROCHURE.zip                                                 |                |        |
| ZIP 🚦 | 2012/01/30 18:23                                             | 5.45MB         | 1      |
|       | ps_enterprise_suite.pdf                                      |                |        |
| PDF   | 2012/01/20 11:37                                             | 1.19MB         | >      |
|       | SKMBT_4231105241517                                          | 0.pdf          |        |
| PDF   | 2011/05/24 15:15                                             | 411.86KB       | >      |
|       | Sample.pdf                                                   |                |        |
| PDF   | 2010/12/15 15:06                                             | 455.28KB       | >      |
| iPod  | 18:30                                                        | _              |        |
|       |                                                              |                |        |
| Pod   | 18:30                                                        |                |        |
| ٦D)   | My Documer                                                   | 115            |        |
| Q Se  | arch                                                         |                |        |
|       |                                                              |                |        |
| 710   | BROCHURE.zip                                                 |                | >      |
|       | 2012/01/30 18:23                                             | 5.45MB         |        |
| PD    | ps_enterprisZip FileI                                        |                | >      |
|       | 2012/01/20Unzip this file                                    | ? 1.19MB       |        |
|       |                                                              |                |        |
| PD    | Cancel                                                       | ОК             | >      |
|       | Cancel                                                       | OK             | )>     |
|       | Cancel<br>Sample.pdf                                         | OK             | ><br>> |
| PDF   | Cancel<br>2011/05/24 15:15<br>Sample.pdf<br>2010/12/15 15:06 | ОК<br>455.28КВ | ><br>> |

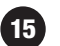

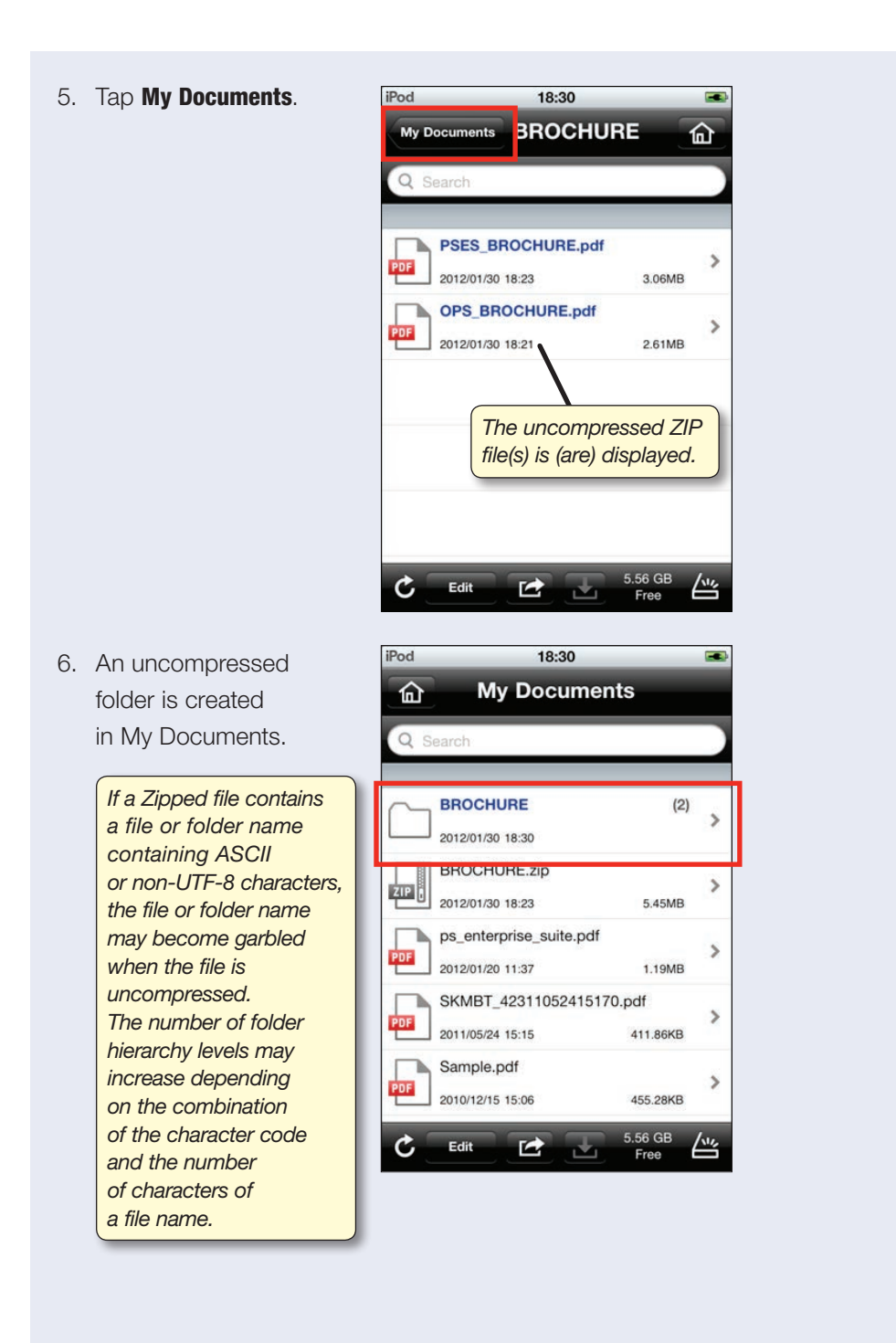

9:33 PM

ktaira

\* 🖦

16 >

\*\*\*\* AT&T 3G 🔆

INBOX

谷

### **Printing Received Email Data**

#### PRINT THE RECEIVED EMAIL MESSAGE BODY AND FILE ATTACHMENTS

#### **PRE-REQUISITES**

- Email parameters must be set up in order to send and receive Email messages.
- 1. Open the **PageScope Mobile** App.
- 2. Tap Mail to access Email messages.
- 3. Tap desired **Email Message** and tap file

| name to open the attachment.                                                                                      | [Gn        | a    |                    |   |
|----------------------------------------------------------------------------------------------------|------------|------|--------------------|---|
|                                                                                                    | A          | 11 1 | Mail               | > |
| Pad 중 2:11 PM                                                                                                    | D          | rat  | fts                | > |
| Q Search                                                                                                    | S          | en   | t Mail             | , |
| The LogMeIn Team     Remote Access from iPhone/iPad is Awesome                                                    |            |      |                    |   |
| Manymoon<br>Manymoon Aquired by Salesforce.com                                                                    | S          | pa   | m                  | , |
| LogMeIn Account Notification - Login failed LogMeIn.com Auto-Mailer                                               | S          | tar  | rred               | > |
| LogMein Account routineation - Login failed LogMein.com Auto-Mailer LogMein Account Notification - Login failed   | Т          | ras  | sh                 | > |
| Vartkes Tashjian ()<br>Pwd: Request for Serial Number removal from LMS<br>Vartkes Tashjian ()                     |            |      | - 14/              |   |
| Wd: Pagescope driver packaging utility<br>Vartkes Tashjian                                                        | Ċ          |      | Streeking for mail |   |
| Vartkes Tashjian<br>Pvd: Exxon Mobile Test Drivers                                                                | 12/23/10   | >    |                    |   |
| David Tashjian<br>David Tashjian has Closed the Task: Install the MyWay Client app onto a Client PC in the CECLab | 12/17/10   | >    |                    |   |
| Manymoon<br>Finish the Year on a Productive Note<br>Tony Gliatta                                                  | 11/29/10   | >    |                    |   |
| Fwd: SR#274876, Question about WebRelease<br>Manymoon Team                                                        | 11/19/10   | >    |                    |   |
| wercome to manymoun, sampling your working                                                                        |            |      |                    |   |
|                                                                                                    |            |      |                    |   |
|                                                                                                    |            |      | -                  |   |
|                                                                                                    |            |      |                    |   |
| C Updated: 4/11/11 2:11 PM                                                                                        |            |      |                    |   |
| My Documenta Scan Mal Web Photo Settings                                                                          | Select Pri | vter |                    |   |

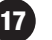

- 4. Tap **Printer** icon.
- Confirm the destination printer and the print settings.
- Make desired print settings (Copies, Duplex Collate, Punch, Offset, Staple, Monochrome, Input Tray).

Please note the print settings that you can access will be dependent upon the capabilities of the selected Konica Minolta device. The mobile device cannot detect the print settings available on the bizhub multifunctional device. Therefore, if select

|          | IPad 🗢 2:12 PM                                                                                                    | 94%            |
|----------|----------------------------------------------------------------------------------------------------|----------------|
|          | INBOX Fwd: Pagescope driver packaging utility                                                                                                    |                |
| ion      | From: Vartkes Tashjian                                                                                                    |                |
|          | To: kmceclab@gmail.com                                                                                                    |                |
|          | Fwd: Pagescope driver packaging utility<br>December 23, 2010 1:35 PM                                                                                                    |                |
|          | PRI_DLBT1002808EN.doc                                                                                                    |                |
|          |                                                                                                    |                |
|          |                                                                                                    |                |
| lex.     | Begards                                                                                                    |                |
|          | regaine,                                                                                                    |                |
| ι,       | David V.Tashjian<br>Business and Solutions Development                                                                                                    |                |
| 1        | Konica Minolta Business Solutions U.S.A., Inc.                                                                                                    |                |
|          | Preck, Pagescope arrive packaging uniny         December 2.0101387M         Image: PRI_DLBT1002808EN.doc         PRI_DLBT1002808EN.doc         Paylow         Price         Price         Pricon         Price< |                |
|          | Tel: 201-236-4291                                                                                                    |                |
|          |                                                                                                    |                |
|          | KONICA MINOLTA                                                                                                    |                |
| ala ia t | Forwarriert message                                                                                                    |                |
| uem      | From: Vartkes Tashjian <vrashjian@kmbs.konicaminolta.us><br/>Date: Tue, Dec 21, 2010 at 8:55 AM</vrashjian@kmbs.konicaminolta.us>                                                                                                    |                |
|          | Subject: Re: Pagescope driver packaging utility                                                                                                    |                |
| ca       | Cc: Chris Bilello <cbilello@kmbs.konicaminolta.us></cbilello@kmbs.konicaminolta.us>                                                                                                    |                |
|          | Good Morning Don.                                                                                                    |                |
| t        | Attached is the bulletin, here is the link to download the Driver                                                                                                    |                |
| ngs      | packager, this is a temporary private link.                                                                                                    |                |
| ub       |                                                                                                    |                |
| e.       |                                                                                                    | าปี            |
|          | My Documenta Scan Mall Web Photo Settings                                                                                                    | Select Printer |
| e dev    | ice but the bizhub multifunctional                                                                                                    |                |

Punch on your mobile device but the bizhub multifunctional printer is not equipped with a hole punch unit, your document will still print but it will not be hole-punched.

- 7. Press Print.
- 8. Select one of the following print operations:
  - a. **Print Body Only** (print the body of the Email message).
  - b. Print Attachments Only (prints the attached file(s).
  - c. Print All (prints the body of the Email message and the attachment(s)).

These selections will only appear when there are compatible attachments. In all other circumstances, the body of the Email will print without having to make the selection.

When the body of the Email message is printed, only text supported by the European font (Latin 1/Latin 2) can be printed.

9. Confirm the destination printer and print settings and tap Print.

The following file types are supported when printing Email attachments: PDF\*, Compact PDF\*, TIFF\*\*, JPEG, PNG, BMP, GIF, XPS\* and Compact XPS\* Files. \*Please note that Encrypted PDF, Encrypted Compact PDF, XPS and Compact XPS files

- cannot be displayed by the Viewer.
- \*\*A zipped Color TIFF file may not display properly

19

### **Printing Web Pages**

#### **PRE-REQUISITES**

- Ensure that all wireless network settings are properly set.
- 1. Open the PageScope Mobile App.
- 2. Tap **Web**.
- 3. The default **Web Screen** will be displayed.
- 4. Access the Web page you wish to print.
- 5. Display the section that you wish to print.
- 6. Tap the **Print** icon.
- Confirm the destination device and review print settings.
- 8. Tap Print.
- The section displayed on the Viewer will be printed (the area displayed on the Viewer is printed).

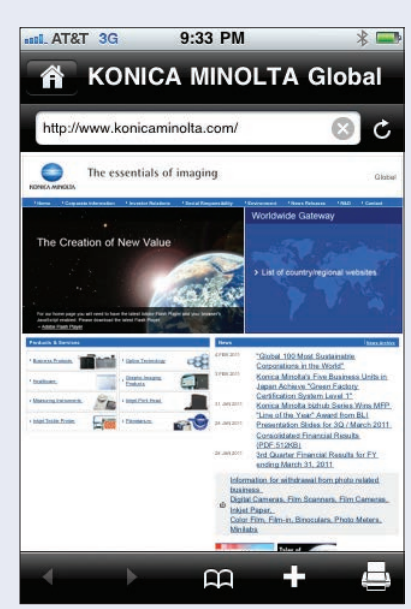

When you print a file from a Web page, please download the file to My Documents before your print it.

### Printing Captured Photos (only applies to iPhone)

#### **PRE-REQUISITES**

• Using the iPhone camera take photos.

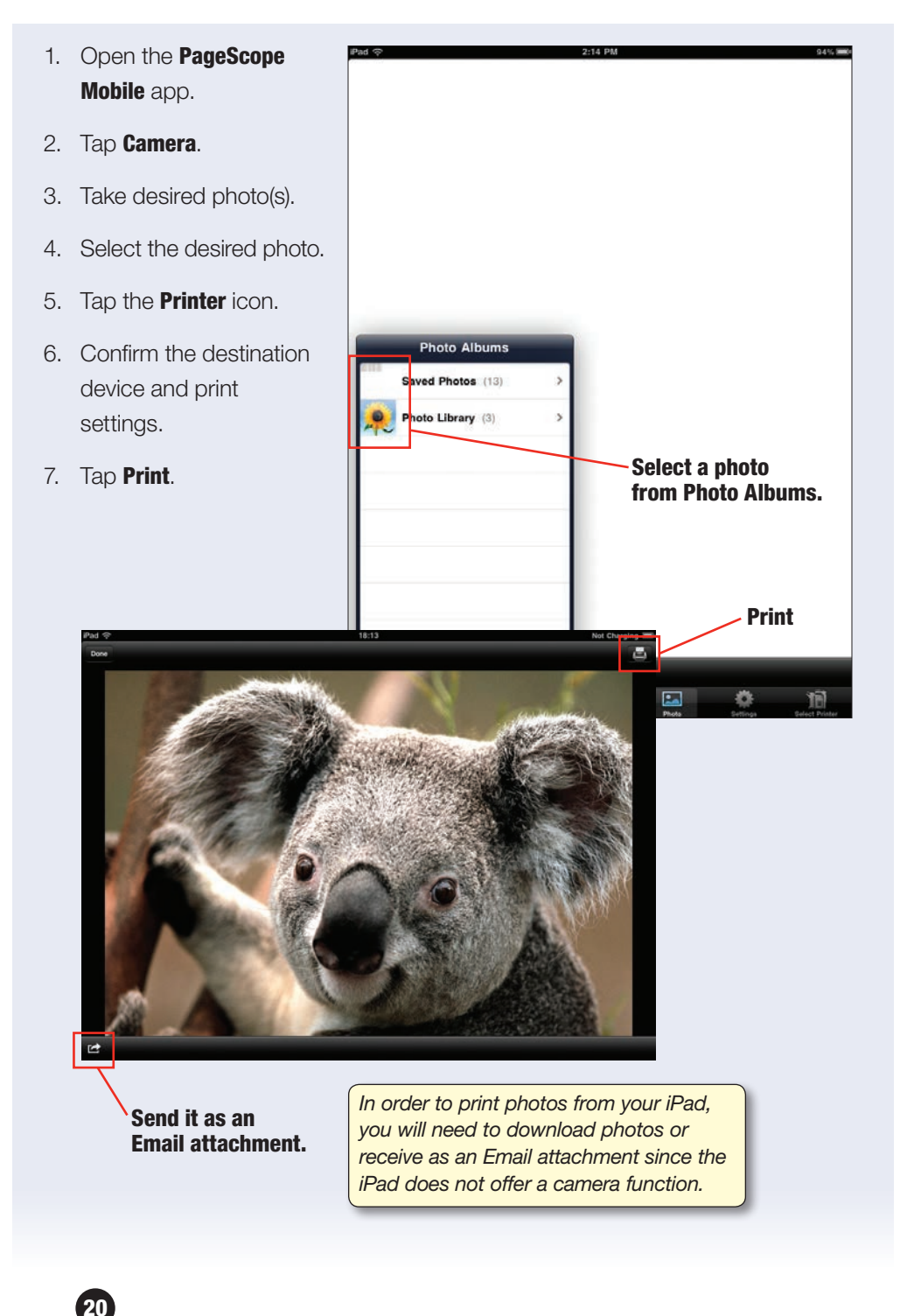

### **Printing Photo Album Data**

#### PRINT DATA FROM THE IPHONE/IPAD PHOTO ALBUM

#### **PRE-REQUISITES**

 Download photos to Photo Album from a PC (if you don't have any photos stored).

AT&T 3G

9:33 PM

Photo Albums

Camera Roll (243)

Car

>

- 1. Open the **PageScope Mobile** App.
- 2. Tap Photo.
- Select the desired Photo Album.
- 4. Select the desired **Photo**.
- 5. Tap Print.
- Confirm the destination device and print settings.
- Make desired print settings (Copies, Duplex, Collate, Punch, Offset,

Staple, Monochrome, Input Tray).

Please note the print settings that you can access will be dependent upon the capabilities of the selected Konica Minolta device. The mobile device cannot detect the print settings available on the bizhub multifunctional device. Therefore, if select Punch on your mobile device but the bizhub multifunctional device is not equipped with a hole punch unit, your document will still print but it will not be hole-punched.

8. Tap **Done**.

### **Secure Print**

#### **PRE-REQUISITES**

- Detect and register the printer (an offline printer will appear with a red button next to it instead of a green button).
- 1. Open the PageScope Mobile App.
- 2. Tap My Documents to display the list of files.
- 3. Tap the File Name to display the document in the Viewer.
- 4. Tap the **Print** icon on the viewer.
- 5. Confirm the destination printer.
- 6. Scroll down to **Output** Method and tap **Output** Method.

| Pod 🛜           | 11:19       |            | -  |
|-----------------|-------------|------------|----|
| Sample.pdf.pdf  | Print       |            | ŵ  |
| Print Range     |             |            |    |
| Specify Page    | Range       | OFF        | 1  |
| Output Metho    | bd          |            |    |
| Output Metho    | bd          | Print      | >  |
| Authenticatio   | n           |            |    |
| User Authent    | tication    | OFF        |    |
| Sava Satt       | ting on the | Default    |    |
| Save Set        | ung as the  | Delaun     |    |
| Settings not su | upported by | your print | er |
|                 | Print       |            |    |

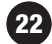

- 7. From the **Output Method** menu, tap **Secure Print**.
- 8. Tap **Print** (upper left hand corner) to return to **Print** menu.
- 9. From the Output Method menu, tap Secure Print
  ID field (tap where it says "Optional)" and enter the Secure Print ID (i.e.7623).
- 10. From the **Output Method** menu, tap **Password** field (tap where it says "Optional") and enter your password.
- 11. Make desired print settings (Copies, Duplex, Collate, Punch, Offset, Staple, Monochrome, Input Tray).
- 12. Press Print.

Screen will display "Print Data has been sent to printer. OK."

- 13. Tap **OK**.
- 14. Press Done.

15. Return to home page.

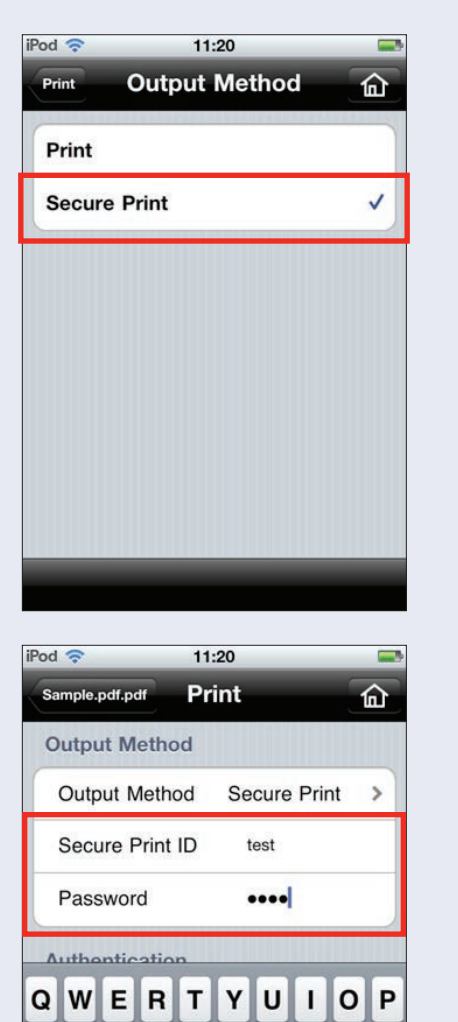

SD

ZX

A

 $\diamond$ 

.?123

F

C V

GHJK

space

в

NM

L

return

X

### **Account Track**

#### **PRE-REQUISITES**

- Detect and register the printer (an offline printer will appear with a red button next to it instead of a green button).
- Selected printer must have Account Track enabled and the Account Track information registered on the MFP must match the Account Track information entered in the PageScope Mobile App.
- 1. Open the PageScope Mobile App.
- 2. Tap My Documents to display the list of files.
- 3. Tap the File Name to display the document in the viewer.
- 4. Tap the **Print** icon on the viewer.
- 5. Confirm the destination printer.
- Scroll down to Authentication and turn ON User Authentication (swipe from OFF to ON).

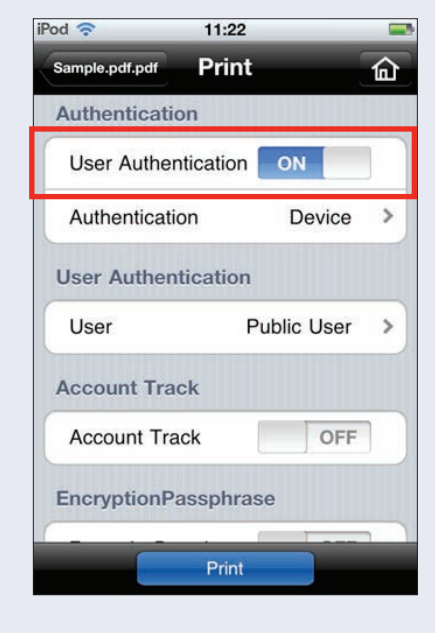

- From the Account Track menu, turn ON Account Track (swipe from OFF to ON).
- 8. From the Account Track menu, tap Department Name (tap where it says "Optional") and enter Department Name.
- From the Account Track menu, tap Department Password (tap where it says "Optional") and enter Department Password.

| od 🛜           | 11:22       |       |
|----------------|-------------|-------|
| Sample.pdf.pdf | Print       | ඛ     |
| User Authenti  | cation      |       |
| User           | Recipient U | ser > |
| Username       | user        |       |
| Password       | ••••        |       |
| Account Track  | ¢           |       |
| Account Trac   | k 🚺 🤇       | DFF   |
| EncryptionPas  | sphrase     |       |
| EncryptionPass | phrase      | OFF   |
|                |             |       |
|                | Print       |       |

Department Name and Department Password entered the PageScope Mobile App MUST match the Department Name and Department Password that's been registered on the MFP.

- 10. Make desired print settings (Copies, Duplex, Collate, Punch, Offset, Staple, Monochrome, Input Tray).
- 11. Press Print (blue button at the bottom of the Print Menu).
- 12. Tap **OK**.
- 13. Press Done.
- 14. Return to home page.

### **User Authentication**

#### **PRE-REQUISITES**

- Detect and register the printer (an offline printer will appear with a red button next to it instead of a green button).
- Selected printer must have User Authentication enabled and the User Authentication method registered on the MFP is the User Authentication method that must be selected in the PageScope Mobile App.
- 1. Open the PageScope Mobile App.
- 2. Tap My Documents to display the list of files.
- 3. Tap the File Name to display the document in the viewer.
- 4. Tap the **Print** icon on the viewer.
- 5. Confirm the destination printer.
- Scroll down to Authentication and turn ON User Authentication (swipe from OFF to ON).
- 7. From the **Authentication** menu, tap **Device**.

| 11:22     |                                                     | -                                                                                                    |
|-----------|-----------------------------------------------------|----------------------------------------------------------------------------------------------------|
| Print     |                                                     | 'n                                                                                                    |
| on        |                                                     |                                                                                                    |
| itication | ON                                                  | Ĵ.                                                                                                    |
| on        | Device                                              | >                                                                                                    |
| tication  |                                                     |                                                                                                    |
| P         | ublic User                                          | >                                                                                                    |
| ck        |                                                     |                                                                                                    |
| ck        | OFF                                                 | 2                                                                                                    |
| assphras  | e                                                   |                                                                                                    |
|           |                                                     | 2                                                                                                    |
|           | 11:22 Print on tication P tication C k c k assphras | 11:22<br>Print<br>on<br>thication ON<br>Device<br>tication<br>Public User<br>ck<br>ck OFF<br>assphrase |

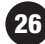

-

ඛ

~

Server 1

8. Tap the **User** Authentication method

you need to use:

- a. Device Authentication
- b. External Server Authentication (requires Server selection)
- c. Enhanced Server Authentication
- d. MFP + External Server (requires Server selection)
- 9. Tap **Print** (upper left hand corner) to return to **Print** m
- 10. From the User Authentication menu, tap Recipient User.
- 11. Tap **Print** (upper left hand corner) to return to **Print** menu.
- 12. From the **User Authentication** menu, tap **Username** field (tap where it says "Optional") and enter your user name (the User Name entered MUST match the User Name on the MFP).

| od 奈      | 11:22 | - |
|-----------|-------|---|
| Print     | User  | ඛ |
| Public Us | ser   |   |
| Recipien  | User  | ~ |
|           |       |   |
|           |       |   |
|           |       |   |
|           |       |   |
|           |       |   |
|           |       |   |
|           |       |   |

11:23

Authentication

iPod 🛜

Print

Device

Server

Authentication

**External Server** 

**Enhanced Server** 

Server Setting

 From the User
 Authentication menu, tap Password field (tap where it says "Optional") and enter your password (the password entered here MUST match the password on the MFP).

> User Name and Password entered in the PageScope Mobile App MUST match the User Name and Password that's been registered on the MFP.

| 'od 춗  | 11:23      |          |
|--------|------------|----------|
| Print  | Authentica | ation 🙆  |
| Authe  | ntication  |          |
| Device | e          |          |
| Extern | nal Server | ~        |
| Enhan  | ced Server |          |
| Serve  | r Setting  |          |
| Serve  | r          | Server 1 |

- 14. Make desired print settings (Copies, Duplex, Collate, Punch, Offset, Staple, Monochrome, Input Tray).
- 15. Press Print (blue button at the bottom of the Print Menu).
- 16. Tap **OK**.
- 17. Press Done.
- 18. Return to home page.

### **Enabling Encryption Passphrase**

#### **PRE-REQUISITES**

- Detect and register the printer (an offline printer will appear with a red button next to it instead of a green button).
- Selected printer must have Encryption Passphrase registered on the MFP.
- Encryption Passphrase entered in the PageScope Mobile App must match the Encryption Passphrase registered on the MFP.
- 1. Open the PageScope Mobile App.
- 2. Tap My Documents to display the list of files.
- 3. Tap the File Name to display the document in the viewer.
- 4. Tap the **Print** icon on the viewer.
- 5. Confirm the destination printer.
- 6. Scroll down to

Authentication and turn ON User Authentication (swipe from OFF to ON).

| :22           |
|---------------|
| rint 🙆        |
|               |
| tion ON       |
| Device >      |
| tion          |
| Public User > |
|               |
| OFF           |
| hrase         |
| tint .        |
|               |

- From the Encryption Passphrase menu turn ON Encryption Passphrase (swipe from OFF to ON).
- 8. From the Encryption Passphrase menu, tap Encryption Passphrase

(tap where it says "Optional") and enter the encryption passphrase.

Encryption Passphrase entered in the PageScope Mobile App must match the Encryption Passphrase registered on the MFP.

| od 🛜                    | 11:21                          |                                    |
|-------------------------|--------------------------------|------------------------------------|
| Sample.pdf.pd           | Print                          |                                    |
| Secure P                | rint ID                        | test                               |
| Password                | d                              | ••••                               |
| Authentic               | ation                          |                                    |
| User Aut                | hentication                    | OFF                                |
| Encryptio               | nPassphra                      | se                                 |
| Encryption              | Passphrase                     | OFF                                |
| Save                    | Setting as t                   | he Default                         |
| Settings n<br>will have | ot supported<br>no effect on j | by your printer<br>printed output. |
| -                       | Print                          |                                    |

- 9. Make desired print settings (Copies, Duplex, Collate, Punch, Offset, Staple, Monochrome, Input Tray).
- 10. Press Print (blue button at the bottom of the Print Menu).
- 11. Tap **OK**.
- 12. Press Done.
- 13. Return to home page.

### Saving Data into iPhone/iPad/iPad 2/iPad 3

The following methods are available for saving data into iPhone/iPad:

- Receiving Attached Data via Email
- Receiving Scanned Data from Konica Minolta bizhub Multifunction Devices
- Downloading Data from a Website

### **Receiving Attached Data via Email**

#### **PRE-REQUISITES**

 In the Email Settings Menu, enter the Email settings (PageScope Mobile 
 Settings) necessary to set up the account to receive data via Email.

#### SETTING UP AN EMAIL ACCOUNT TO TRANSFER DATA

- 1. Open the **PageScope Mobile** app.
- 2. Tap Settings.
- 3. Tap Email Settings.
- 4. Tap Add Account.
- 5. To use a preset Email service, type in the **User Name** and **Password** registered in the Email service. (If you don't have preset Email service, select **Other** and manually enter the required information to set up an Email account.)
- 6. Tap **Save**.

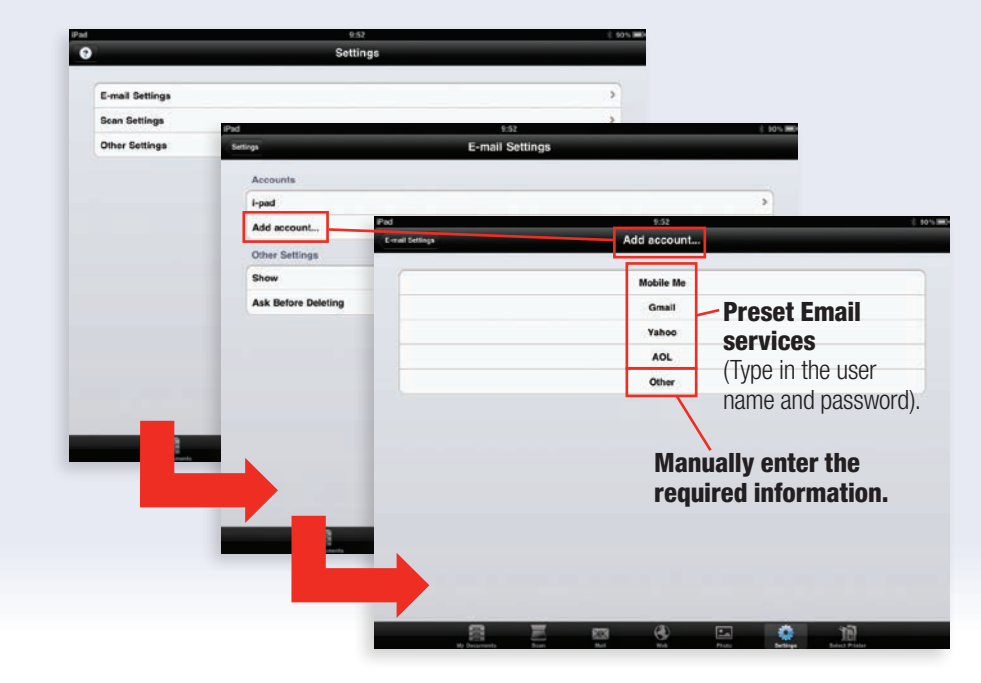

#### **RECEIVING MAIL AND SAVING FILE ATTACHMENTS**

- 1. Open the **PageScope Mobile** App.
- 2. Tap Mail.
- 3. Open the Email message and tap the file name to open the document.
- 4. Select the attachment.
- 5. Select one of the following operations:
  - a. **Print** (to print the attachment).
  - b. Save (to save the attachment in My Documents.
  - c. **Preview** (to display the attached file).

### **"Open In" Functions**

#### **PRE-REQUISITES**

• An encrypted PDF File must be stored in My Documents in the PageScope Mobile App (but it can't be a PDF file that has been encrypted using the 256-bit AES encryption method). "Open In" is an iOS function used to transfer files between applications. This allows PageScope Mobile to accept files from another application.

33

#### FOR MAIL

1. Open the Mail Application on your iOS mobile device.

iPod 🛜

2. Touch and hold the file attachment.

| Inbox                      |                        | 1 of 1                |   |         |
|----------------------------|------------------------|-----------------------|---|---------|
| From:                      | iPad2 >                |                       |   | Details |
| <b>Please</b><br>2012年     | e find atta<br>1月31日17 | ached file            |   |         |
| PDF                        | Sample<br>615 KB       | e1.pdf                |   | >       |
|                            |                        |                       |   |         |
| Sent fro                   | om my iPa              | ad                    |   |         |
| Sent fro                   | om my iPa              | ud<br>Ē               | * |         |
| Sent fro                   | om my iPa              | ad<br>                | * |         |
| Sent fro                   | om my iPa              | ud<br>17:24<br>1 of 1 | • |         |
| Sent fro<br>Pod 🗢<br>Inbox | iPad2                  | ud<br>17:24<br>1 of 1 | • |         |

17:24

 If "Open in PS Mobile" is found, tap **Open** in PS Mobile.

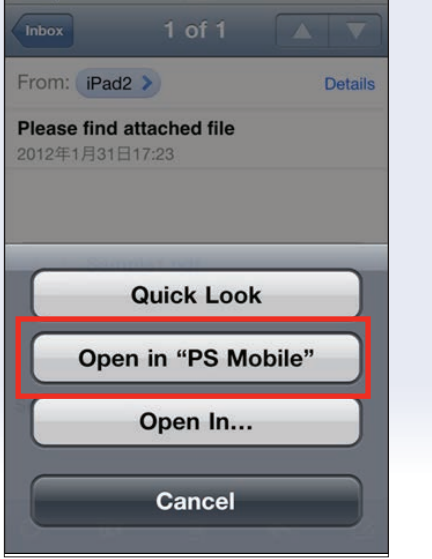

4. If "Open in PS Mobile is not found, tap **Open In** and tap **PS Mobile**.

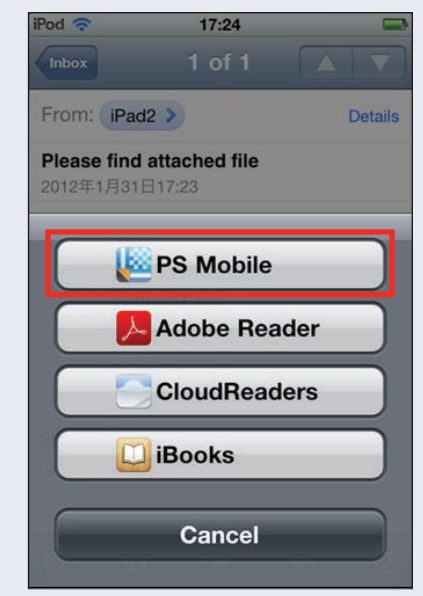

- 5. The **PageScope Mobile** App will open.
- Tap **Open** to open the Email attachment or tap **Print** to print the Email attachment.

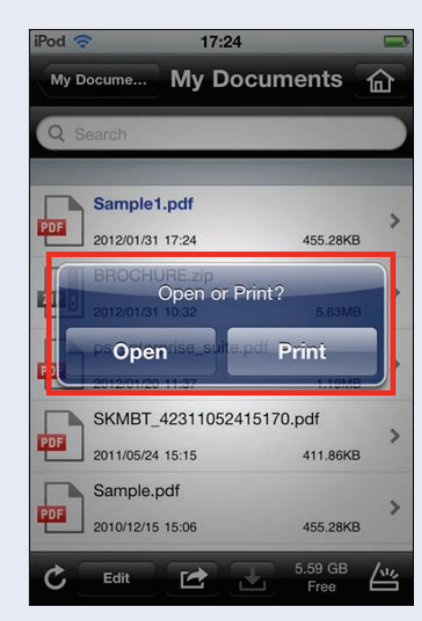

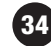

#### FOR ADOBE READER

- 1. Open the **Adobe Reader** Application.
- 2. Tap the desired file in the Adobe Reader.

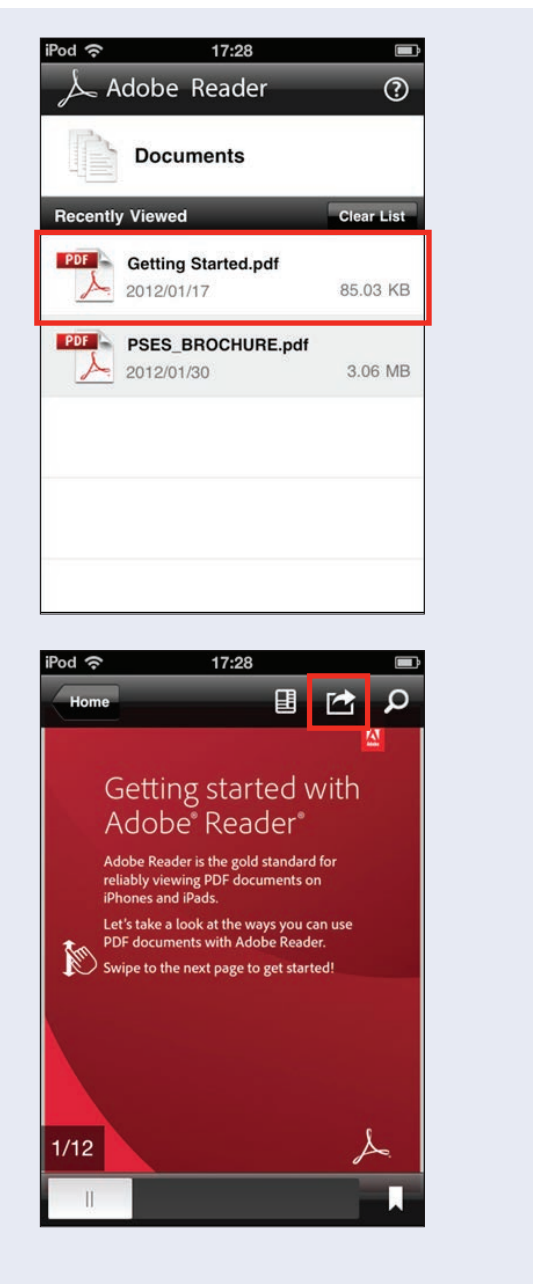

35

3. Tap Action icon.

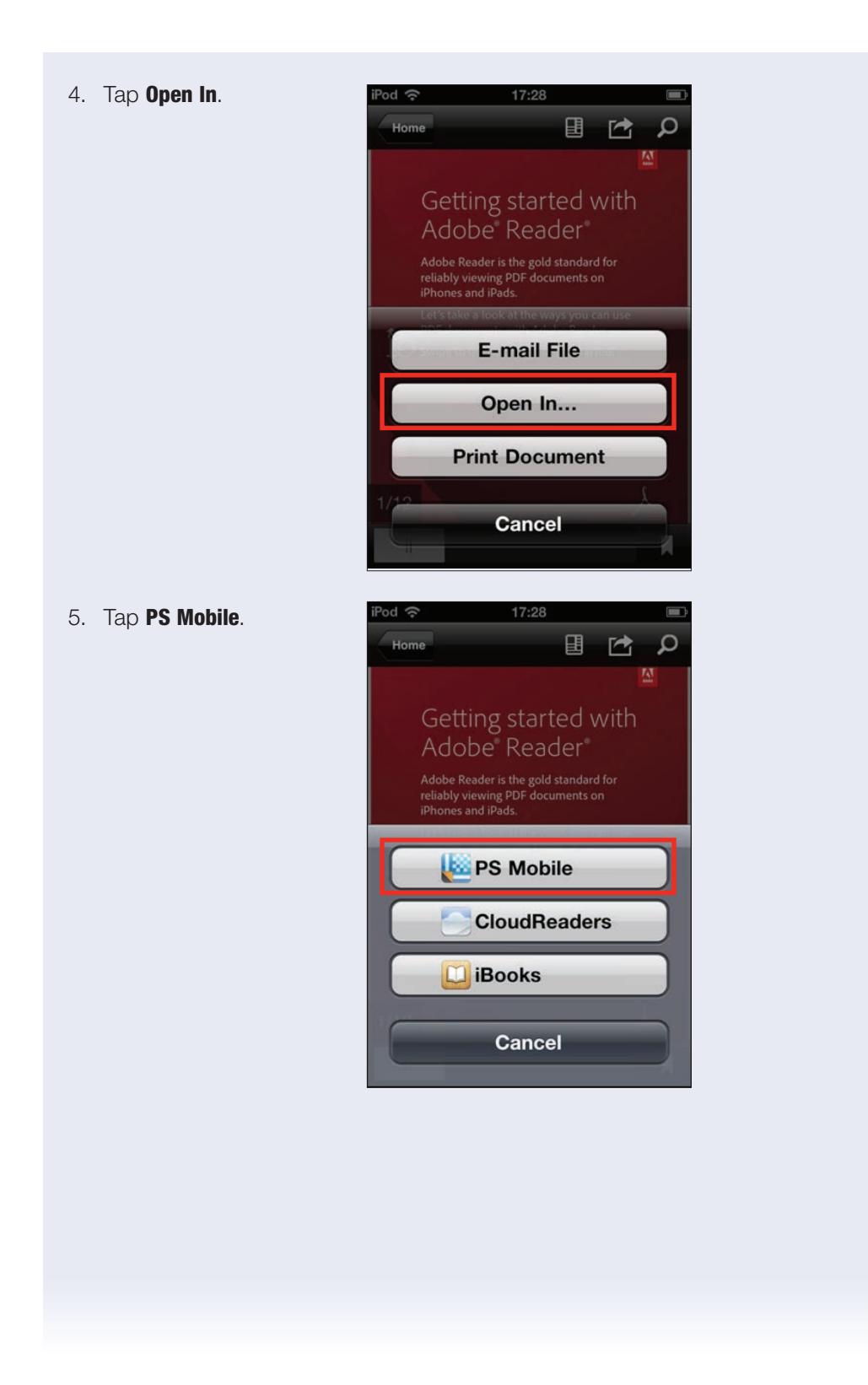

- 6. The PageScope Mobile App will open.
- Tap **Open** to open the PDF File or tap
   **Print** to print PDF File.

| iPod 🦷 |                         | 17:28       | 2             |         |    |
|--------|-------------------------|-------------|---------------|---------|----|
| My D   | ocume                   | My Do       | cumen         | ts 🔓    | 2  |
| Q s    | earch                   |             |               |         |    |
| -      | Getting S<br>2012/01/31 | itarted.pdf | 8             | 5.03KB  | >  |
|        | BROCHU<br>2012/01/01    | Open or P   | rint?<br>Prin | 6.63/48 | >  |
|        | Open                    | 1107        | Phili         |         |    |
| PDF    | SKMBT_4                 | 123110524   | 15170.pdf     | REXE    | >  |
| POF    | Sample.p<br>2010/12/15  | df<br>15:06 | 41            | 5.28KB  | >  |
| ¢      | Edit                    | Ľ.          | 5.58<br>Fr    |         | 14 |

### **Receiving Scanned Data** from Konica Minolta bizhub Multifunction Devices

Scan documents to the iPhone/iPad by using the WebDAV Send function of the Multifunction device.

#### **PRE-REQUISITES**

- The wireless network of the mobile device should be connected to the same Local Area Network (LAN) as the Konica Minolta bizhub device.
- Prior to using your mobile device, remember to confirm the Wi-Fi settings.
- The WebDav Settings on the mobile device must match the WebDav settings made on the bizhub device.
- 1. Open the PageScope Mobile App.
- 2. Tap **Scan** (the Scan screen can also be opened by tapping the Scan icon in the My Documents screen).
- 3. A Destination Address that appears on the Scan screen is the iPhone/iPad address (i.e. http://10.15.245.50.8080).

AT THE MFP, PROGRAM THE WebDAV SCAN ADDRESS IN A ONE-TOUCH KEY IF YOU WILL BE USING THE MFP FOR SCANNING ON A FREQUENT BASIS. IF NOT, THEN PROCEED TO NEXT SECTION.

- 4. Press Utility.
- 5. Touch Administrator Settings.
- 6. Enter Password.

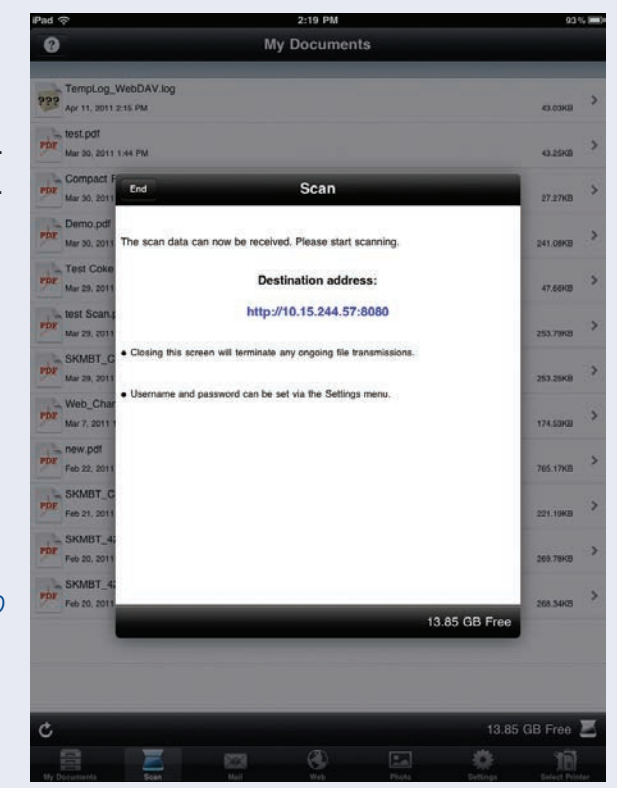

- 7. Touch OK.
- 8. Press One-Touch/User Box Registration.
- 9. Touch Create One-Touch Destination.
- 10. Press Address Book (Public).
- 11. Touch WebDAV.
- 12. Touch New.
- 13. Touch Name, input name and touch OK.
- 14. Touch User ID, input User ID and touch OK.
- 15. Touch Password, input Password and touch OK.
- 16. Touch 2/3 4.
- 17. Touch **Host Address** and enter **Host Address** (host address is the destination address that appears on your mobile device (10.15.255.60); do not enter colon (:) or number that follows the colon).
- 18. Touch **3/3 4**.
- Enter Proxy Setting → ON or OFF (Setting selected will vary based on user environment).
- 20. Enter SSL Settings and select OFF.
- 21. Enter Port Number: 8080
- 22. Touch Index.
- 23. Select desired Index (Favorites, ABC, DEF, etc.).
- 24. Touch **OK**.
- 25. Touch lcon.
- 26. Select desired lcon.
- 27. Touch **OK**.
- 28. Press Close until you return to main screen.

#### **TO ACCESS THE STORED WebDAV ONE-TOUCH**

- 1. Place document on document feeder or platen glass.
- 2. Press Fax/Scan key to enter Fax/Scan Mode.
- 3. Press Address Book.
- 4. Press the programmed **WebDAV One-Touch** key.

Before you initiate the scan, make sure your mobile device is in SCAN MODE. Do not close down the scan screen on your mobile device while the scan is in progress. If the mobile device is not in scan mode, the scan job will fail.

- 5. Press Start.
- 6. Press Start or Send to transmit the scan.
- 7. The application will begin receiving the data.
- 8. When the document file name appears, it indicates that the file has been successfully uploaded to your mobile device.
- 9. Tap **OK**.
- 10. Tap **My Documents** button (iPhone) or the **End** button (iPad) and the screen will close.
- 11. The received data is saved in My Documents.

AT THE MFP, MANUALLY ENTER THE WebDAV ADDRESS IF YOU WILL NOT BE SCANNING ON A FREQUENT BASIS.

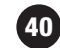

#### **TO MANUALLY ENTER WebDAV ADDRESS FOR SCANNING**

- 1. Press Fax/Scan key to enter Fax/Scan Mode.
- 2. Press **Direct Input**.
- 3. Press WebDAV.
- Touch Host Name and enter Host Address (host address is the destination address that appears on your mobile device (10.15.255.60); do not enter colon (:) or number that follows the colon).
- 5. Enter the IP Address of your iPhone/iPad.
- 6. Touch **OK**.
- 7. Touch Detailed Settings.
- 8. Enter Port Number: 8080.
- 9. Touch **OK**.
- 10. Touch **Proxy** and select **ON** or **OFF** (Setting selected will vary based on user environment).
- 11. Touch SSL Settings and select OFF.
- 12. Touch OK.
- 13. Touch **OK**.
- 14. Place document on document feeder or platen glass.
- 15. Press Start.
- 16. Press Start or Send to transmit the scan.
- 17. The application will begin receiving the data.
- 18. When the document file name appears, it indicates that the file has been successfully uploaded to your mobile device.
- 19. Tap **OK**.
- 20. Tap **My Documents** button (iPhone) or the **End** button (iPad) and the screen will close.
- 21. The received data is saved in My Documents.

### **Downloading Data from a Website**

- 1. Open the PageScope Mobile App.
- 2. Tap Web to access the Internet.
- 3. Select the desired Web page by entering the URL in the bar & press return.

Please note that HTTPS sites or web pages with pop-ups may not be displayed properly.

- 4. Navigate to the file you wish to access.
- 5. Select one of the following operations:
  - a. **Open** (to display the file).
  - b. Save (to save the attachment in My Documents).
  - c. Cancel (to cancel the process).

If you select Open to display the file, you will be able to print the file while it is displayed.

- 6. Touch Printer icon.
- 7. When the prompt appears Print Selected Area?, press OK.
- 8. Make desired print settings (Copies, Duplex, Collate, Punch, Offset, Staple, Monochrome, Input Tray).
- 9. Touch Print.
- 10. Message will appear Print data has been sent to printer.

### Sending Emails of Saved Data within iPhone/iPad

#### ATTACH AND SEND ANY SAVED DATA IN "MY DOCUMENTS"

#### **PRE-REQUISITES**

- To send an Email, the iPhone/iPad standard Mail application function is used. Please program at least one Email account for sending Email via the iPhone/iPad.
- 1. Open the PageScope Mobile App.
- 2. Tap My Documents.
- 3. Tap the file name and display the viewer.
- 4. Tap the  $\cancel{R}$  icon to display the **New Message (Send) Screen**.
- 5. Enter the desired information:
  - a. **To**
  - b. **Cc/Bcc**
  - c. Subject
  - d. Message Body
- 6. Tap **Send**.

Sent messages will be saved in the Send BOX of the iPhone/iPad's standard mail application.

To determine if the Email has been successfully sent, please confirm the status in the standard Mail application.

### **Setting up Google Docs**

#### **PRE-REQUISITES**

- Must have a Google Account set up in order to access Google Docs.
- 1. Open the PageScope Mobile App.
- 2. Tap Settings.
- 3. Tap Online Storage Settings.

| My Documents Settings   | > |
|-------------------------|---|
| E-mail Settings         | > |
| Scan Settings           | > |
| Web Settings            | > |
| Online Storage Settings | > |
| Other Settings          | > |
|                         |   |

- 4. Tap Add Account.
- Turn Display Download Folder ON (swipe from OFF to ON).

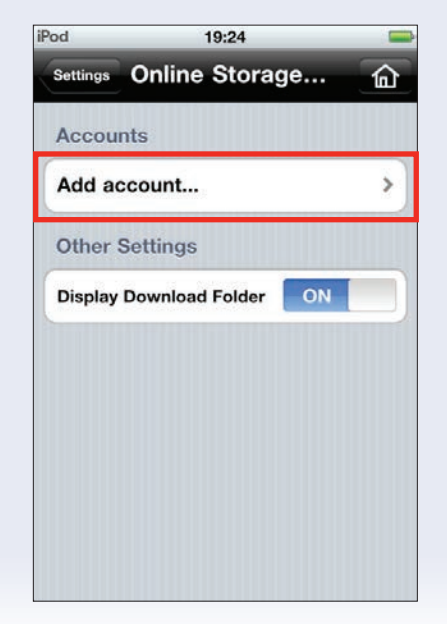

6. Tap Google Docs. 19:24 iPod Add account... Online Stora. 俞 7. Tap Address and enter Email address. Google Docs 8. Tap **Password** and 19:24 iPod enter Email password. Cancel Google Docs Save 9. Tap **Save**. Name Optional Address example@gmail.com Required Password

### **Accessing Google Docs**

#### **PRE-REQUISITES**

- Google Account has been set up through Google web site.
- Google Docs has been set up as an Online Storage site in PageScope Mobile Settings Menu.
- 1. Open the PageScope Mobile App.
- 2. Tap My Documents.
- 3. Tap Online Storage.

4. Tap Google Docs

Account to open Google Docs.

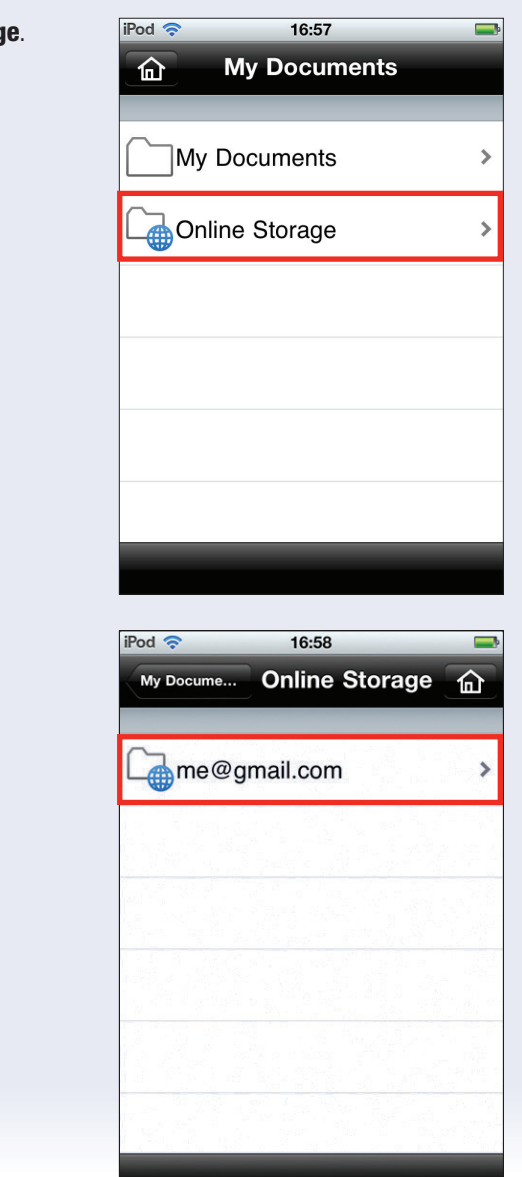

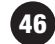

| Coogle Deer will enner   |                           |
|--------------------------|---------------------------|
| Google Docs will appear. | Online Stora me@gmail.com |
|                          | Q Search                  |
|                          |                           |
|                          | PS Mobile                 |
|                          | 2012/01/31 16:23          |
|                          | testfile                  |
|                          | 2012/01/31 16:21          |
|                          |                           |
|                          |                           |
|                          |                           |
|                          |                           |
|                          |                           |
|                          |                           |
|                          |                           |
|                          |                           |
|                          |                           |
|                          |                           |
|                          |                           |
|                          |                           |
|                          |                           |
|                          |                           |
|                          |                           |
|                          |                           |
|                          |                           |
|                          |                           |
|                          |                           |
|                          |                           |
|                          |                           |
|                          |                           |
|                          |                           |
|                          |                           |
|                          |                           |
|                          |                           |
|                          |                           |
|                          |                           |
|                          |                           |
|                          |                           |
|                          |                           |
|                          |                           |
|                          |                           |
|                          |                           |
|                          |                           |
|                          |                           |

### **Downloading Files to Google Docs**

#### **PRE-REQUISITES**

- Files must be loaded on Google Docs in order to be able to access and download from the PageScope Mobile App.
- 1. Open the PageScope Mobile App.
- 2. Tap My Documents.
- 3. Tap Online Storage.
- 4. Tap Google Docs Account to open Google Docs.

downloaded.

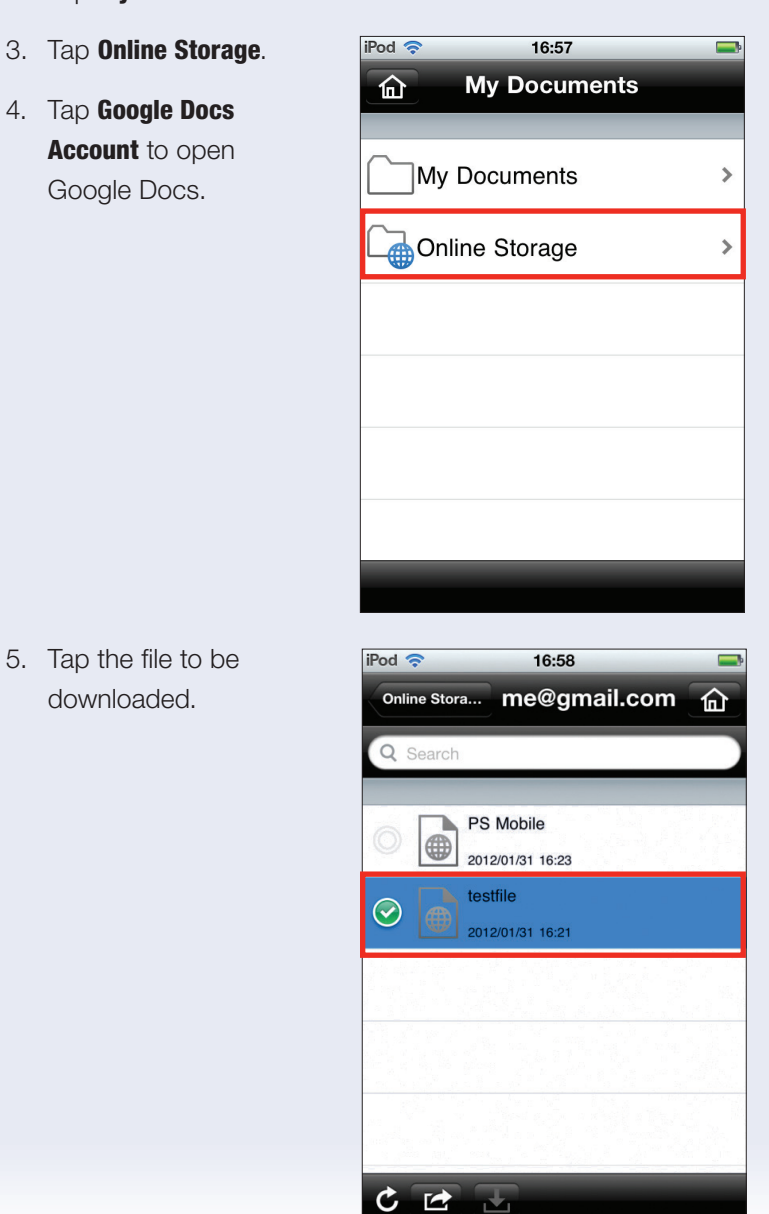

| 6. | Tap the <b>Action</b> icon. | iPod 🗢 16:58 📟                |
|----|-----------------------------|-------------------------------|
|    |                             | Online Stora me@gmail.com     |
|    |                             | Q Search                      |
|    |                             |                               |
|    |                             | PS Mobile<br>2012/01/31 16:23 |
|    |                             | testfile                      |
|    |                             | 2012/01/31 16:21              |
|    |                             |                               |
|    |                             |                               |
|    |                             |                               |
|    |                             |                               |
|    |                             | C 🖻 🗄                         |
| 7  | Tan <b>Download</b>         | iPod 🗢 16:58 🛋                |
|    |                             | Online Stora me@gmail.com     |
|    |                             | Q Search                      |
|    |                             |                               |
|    |                             | 2012/01/31 16:23              |
|    |                             | testfile                      |
|    |                             | 2012/01/31 16:21              |
|    |                             |                               |
|    |                             | Delete                        |
|    |                             | Download                      |
|    |                             | Cancel                        |
|    |                             | Cancer                        |
|    |                             |                               |
|    |                             |                               |
|    |                             |                               |
|    |                             |                               |
|    |                             |                               |
|    |                             |                               |

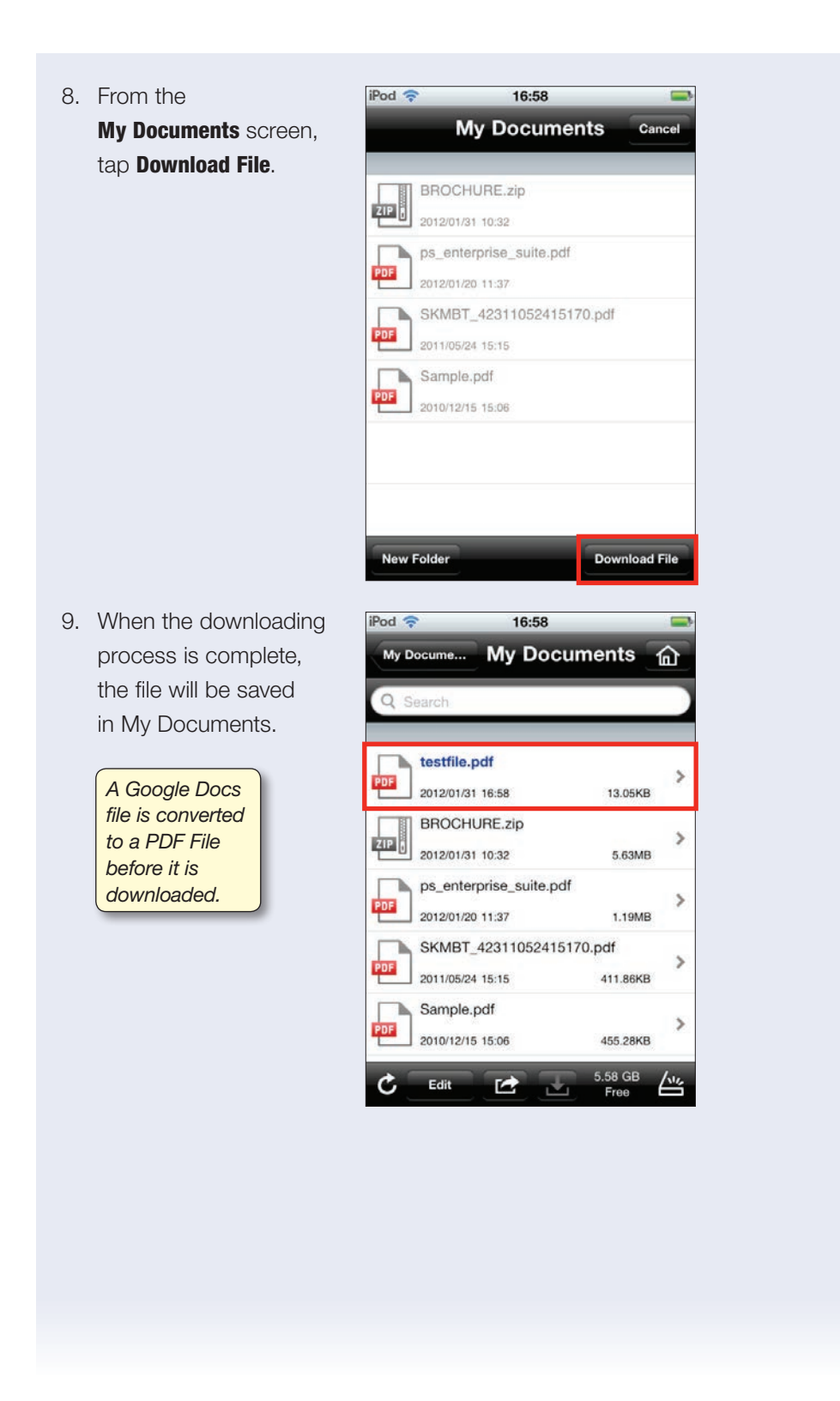

51

### **Uploading Files to Google Docs**

#### **PRE-REQUISITES**

- Files must be stored in My Documents in order to upload from the PageScope Mobile App to Google Docs.
- 1. Open the PageScope Mobile App.
- 2. Tap My Documents.
- 3. Tap Edit.
- 4. Select the file you wish to upload by tapping on the file name.

| iPod 奈   | 16:58                | <b></b>   |
|----------|----------------------|-----------|
| My Docum | ne My Docun          | nents 🟠   |
| Q Search | h                    |           |
|          |                      |           |
| O ZIP    | 2012/01/31 10:32     | 5.63MB    |
|          | ps_enterprise_suite. | pdf       |
|          | 2012/01/20 11:37     | 1.19MB    |
|          | SKMBT_423110524      | 15170.pdf |
| PDF      | 2011/05/24 15:15     | 411.86KB  |
|          | Sample.pdf           |           |
| PDF      | 2010/12/15 15:06     | 455.28KB  |
|          |                      |           |
|          |                      |           |
| C. Do    |                      | 5.58 GB   |
|          |                      | Free      |

5. Tap Action icon.

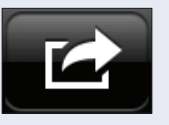

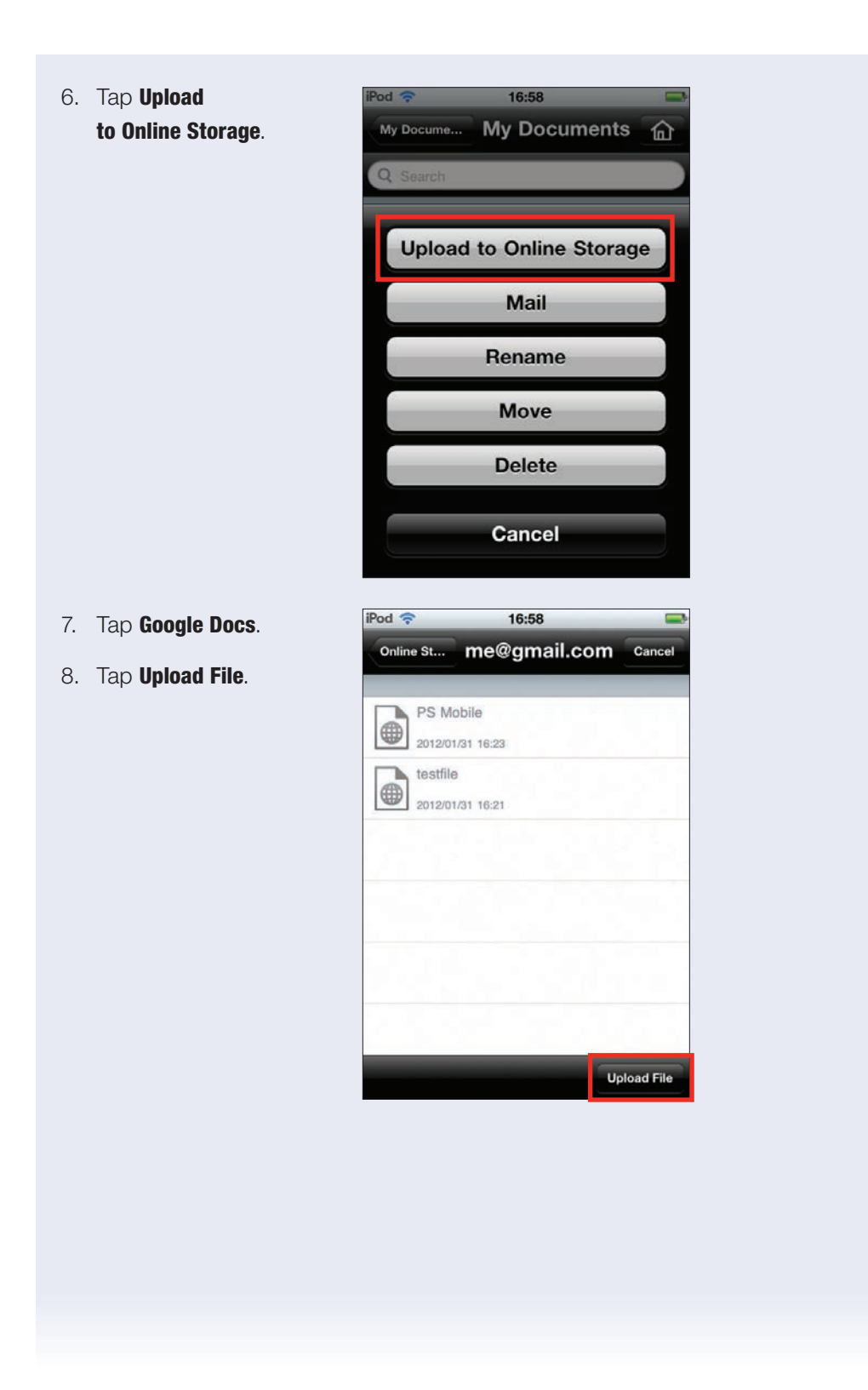

| 9. | The selected file             | iPod 🗢 16:59                        |
|----|-------------------------------|-------------------------------------|
|    | Is uploaded to Google Docs.   | Online Stora me@gmail.com f         |
|    |                               | ps_enterprise_suite.pdf             |
|    |                               | 2012/01/31 17:00 1.19MB             |
|    |                               | 2012/01/31 16:23                    |
|    |                               | 2012/01/31 16:21                    |
|    |                               |                                     |
|    |                               |                                     |
|    |                               | ¢ 🖻 🗄                               |
|    | For the latest information on | the file types that can be unloaded |
|    | to Google Docs, please refe   | r to the following link:            |
|    |                               |                                     |
|    |                               |                                     |
|    |                               |                                     |
|    |                               |                                     |
|    |                               |                                     |
|    |                               |                                     |
|    |                               |                                     |
|    |                               |                                     |
|    |                               |                                     |
|    |                               |                                     |
|    |                               |                                     |
|    |                               |                                     |
|    |                               |                                     |

### **Deleting a File from Google Docs**

#### **PRE-REQUISITES**

- Files must be stored in Google Docs in order to have files to delete.
- Access to Google Docs from PageScope Mobile should be set up.
- 1. Open the PageScope Mobile App.
- 2. Tap My Documents.
- 3. Tap Online Storage.
- 4. Tap Google Docs account to open Google Docs.
- - C C C

俞

1.19MB

6. Tap the Action icon.

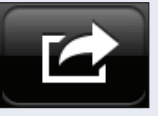

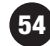

| 7. Tap <b>Delete</b> .                             | iPod 🗢 16:59 🖃                                          |
|----------------------------------------------------|---------------------------------------------------------|
|                                                    | Online Stora me@gmail.com                               |
|                                                    | Q Search                                                |
|                                                    |                                                         |
|                                                    | PDF ps_enterprise_suite.pdf                             |
|                                                    | PS Mobile                                               |
|                                                    | 2012/01/31 16:23                                        |
|                                                    | testfile                                                |
|                                                    | Delete                                                  |
|                                                    | Download                                                |
|                                                    |                                                         |
|                                                    | Cancel                                                  |
|                                                    |                                                         |
| . Tap <b>OK</b> when prompted                      | iPod 🗢 16:59 🚍                                          |
| "Are you sure you want                             | Online Stora me@gmail.com                               |
| to move the item(s)                                | Q Search                                                |
| to the trash?"                                     | a Chas enterprise suite odf                             |
| You can delete multiple                            |                                                         |
| files simultaneously.                              | Are you sure you want to<br>delete the selected item(s) |
| Simply tap all the files you wish to delete before | permanently?                                            |
| you tap the <b>Action</b> icon                     | Cancel 1/31 15:21 OK                                    |
| and tap <b>Delete</b> .                            |                                                         |
|                                                    |                                                         |
|                                                    |                                                         |
|                                                    | C PR T                                                  |
|                                                    |                                                         |
|                                                    |                                                         |
|                                                    |                                                         |

### Saving My Documents Data in PageScope Mobile to iTunes on PC

You can save data stored in My Documents in the PageScope Mobile App on a PC via iTunes. You can also save data from a PC to My Documents in the PageScope Mobile App.

#### **PRE-REQUISITES**

- iTunes must be installed on your PC
- Files must be stored in My Documents in the PageScope Mobile App
- 1. Connect a compatible **iPhone** or **iPad** to your PC.
- 2. Select Apps.

- Scroll down to the bottom half of the Apps screen to get to the File Sharing section and select PS Mobile (the list of files stored in My Documents in the PageScope Mobile App will be displayed).
- 4. Highlight the desired files stored in My Documents in the PageScope Mobile App that you wish to store on your PC.

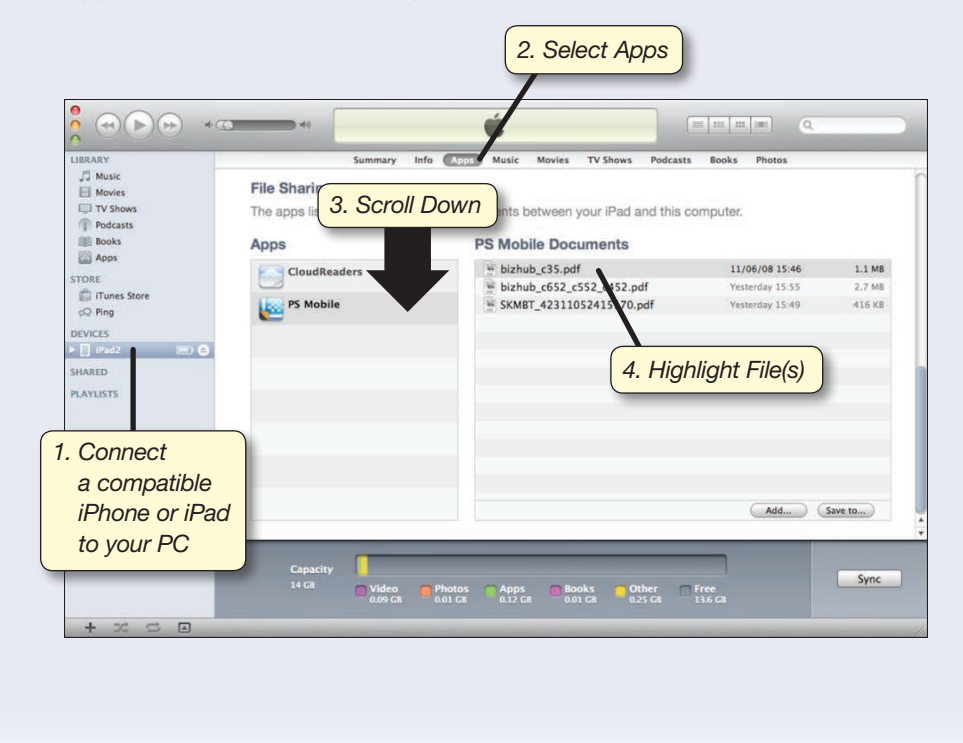

|                                                               | •                                                              | Ś.                                                                                                    |                                                      |                            |
|---------------------------------------------------------------|----------------------------------------------------------------|----------------------------------------------------------------------------------------------------|------------------------------------------------------|----------------------------|
| LIBRARY<br>J Music<br>Movies<br>T Shows<br>Podcasts<br>Report | Summary Info<br>File Sharing<br>The apps listed below can tran | Apps Music Movies TV Shows Podca     Sfer documents between your iPad and this                                     | asts Books Photos<br>s computer.                     |                            |
| Apps STORE  Trunes Store  Q Ping DEVICES  I Pad2              | CloudReaders                                                   | <ul> <li>bizhub_c052_c552_c452.pdf</li> <li>bizhub_c652_c552_c452.pdf</li> <li>SKMBT_42311052415170.pdf</li> </ul> | 11/06/08 15:46<br>Yesterday 15:55<br>Yesterday 15:49 | 1.1 МВ<br>2.7 МВ<br>416 КВ |
| SHARED<br>PLAYLISTS                                           |                                                                |                                                                                                    |                                                      |                            |
|                                                               |                                                                |                                                                                                    | Add                                                  | Save to                    |

6. Browse to the area on your PC that you wish to store the files and click **OK**.

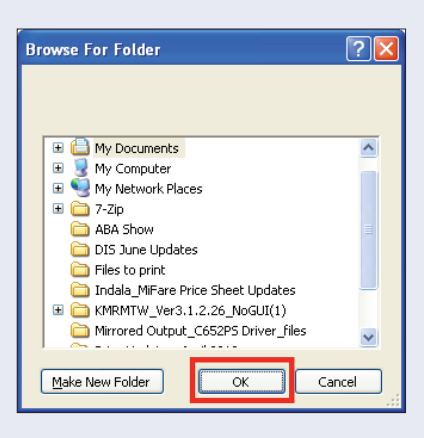

# Saving PC Files to My Documents in the PageScope Mobile App

You can save data from a PC to My Documents in the PageScope Mobile App. You can also save data stored in My Documents in the PageScope Mobile App on a PC via iTunes.

#### **PRE-REQUISITES**

- iTunes must be installed on your PC
- Files must be stored in My Documents in the PageScope Mobile App
- 1. Connect a compatible **iPhone** or **iPad** to your PC.
- 2. Select Apps.
- Scroll down to the bottom half of the Apps screen to get to the File Sharing section and select PS Mobile (the list of files stored in My Documents in the PageScope Mobile App will be displayed).
- 4. Click Add.

| LIBRARY         | Summary                                     | Info Apps Music Movies TV Shows Podcasts                   | Books Photos    |          |
|-----------------|---------------------------------------------|------------------------------------------------------------|-----------------|----------|
| Music<br>Movies | File Sharing<br>The apps listed below can t | ransfer documents between your iPad and this c             | omputer.        |          |
| Podcasts        | Apps                                        | PS Mobile Documents                                        |                 |          |
| Apps            | CloudReaders                                | bizhub_c35.pdf                                             | 11/06/08 15:46  | 1.1 MB   |
| STORE           |                                             | bizhub_c652_c552_c452.pdf                                  | Yesterday 15:55 | 2.7 MB   |
| Tunes Store     | PS Mobile                                   | SKMBT_42311052415170.pdf                                   | Yesterday 15:49 | 416 KB   |
| PLAYLISIS       |                                             |                                                            | Add             | Save to) |
|                 | Capacity Capacity Video                     | Photos Apps Books Other<br>0.01 G8 0.12 G8 0.01 G8 0.25 G8 | Free<br>13.6 GB | Sync     |

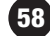

5. **Browse** your PC to locate the files you wish to store in My Documents.

| iTunes             |                                                                                                    |                                                        | ? 🔀                |
|--------------------|----------------------------------------------------------------------------------------------------|--------------------------------------------------------|--------------------|
| Look in:           | Security<br>ption<br>b Shops<br>D_Security_Guide_C652_C38<br>12_C552_C552D5_C652_C65<br>12_C552_C552D5_C652_C65 | 50_bh423<br>2D5BoxOperationsUse<br>2D5CopyOperationsUs | rGuide<br>:erGuide |
| <                  |                                                                                                    |                                                        | >                  |
| File <u>n</u> ame: |                                                                                                    | ~                                                      | <u>O</u> pen       |
| Files of type:     | All files (*.*)                                                                                                 | ~                                                      | Cancel             |
|                    | Open as <u>r</u> ead-only                                                                                       |                                                        |                    |

- Highlight the File (or Files) you wish to store in My Documents.
- 7. Click **Open**.

Files are uploaded to My Documents in the PageScope Mobile App.

| iTunes                                                                                                    | ? 🛛                                |  |  |
|----------------------------------------------------------------------------------------------------|------------------------------------|--|--|
| Look jn: 🚞                                                                                                    | Security 💽 🕜 🏂 📂 🖽 -               |  |  |
| BLI Report                                                                                                    | ption                              |  |  |
| Consecuncy Job Shops<br>bishub_HDD_Security_Guide_C652_C360_bh423<br>bishubC452_C552_C552DS_C652_C652DSBoxOperationsUserGuide<br>bishubC452_C552_C552DS_C652_C652DSCopyOperationsUserGuide |                                    |  |  |
| <                                                                                                    |                                    |  |  |
| File <u>n</u> ame:                                                                                                    | "bizhubC452_C552_C552DS_C652_C652D |  |  |
| Files of <u>type</u> :                                                                                                    | All files (*.*) Cancel             |  |  |
|                                                                                                    | Open as read-only                  |  |  |

### **Appendix**

#### **OPERATING ENVIRONMENT REQUIREMENTS**

iPad/iPad 2/iPad 3: iOS 4.2, 4.3, 5.0, 5.1 iPhone 3GS/iPhone 4/iPhone 4S: iOS 4.3, 5.0, 5.1 iPod touch fourth generation: iOS 4.2, 4.3, 5.0, 5.1

#### **CONNECTIVITY:**

Wireless LAN connection required.

#### **COMPATIBLE KONICA MINOLTA MODELS**

| Color Products        | Monochrome Products    |
|-----------------------|------------------------|
| bizhub C764/C654      | bizhub 751/601         |
| bizhub C652DS/C552DS  | bizhub 652/552         |
| bizhub C652/C552/C452 | bizhub 501/421/361     |
| bizhub C650/C550/C451 | bizhub 423/363/283/223 |
| bizhub C554/C454      | bizhub 42/36           |
| bizhub C364/C284/C224 |                        |
| bizhub C360/C280/C220 |                        |
| bizhub C353/C253/C203 |                        |

#### **FILE TYPES SUPPORTED:**

bizhub C35

Scan Mode: PDF<sup>1</sup>, Compact PDF<sup>1</sup>, TIFF<sup>2</sup>, JPEG, XPS<sup>1</sup>, Compact XPS<sup>1</sup>

Print Mode: PDF<sup>1</sup>, Compact PDF<sup>1</sup>, TIFF<sup>2</sup>, JPEG, PNG, BMP, GIF, XPS<sup>1</sup>, Compact XPS<sup>1</sup>, DOCX<sup>3</sup>, XLSX<sup>3</sup>, PPTX<sup>3</sup>

1: Encrypted PDF, XPS and Compact XPS Files cannot be displayed by the Viewer.

2: A Compressed Color TIFF File may not display properly.

3: Printing supported with C754/C654, C554/C454 and C364/C284/C224 only.

#### **PRECAUTIONS/RESTRICTIONS**

60

The XPS and Encrypted PDF files cannot be displayed using the Viewer, however, printing is possible:

A zipped Color TIFF may not be displayed properly displayed using the Viewer, however printing is possible:

- When printing the mail body, only the text that is supported by the European font (Latin1/Latin2), can be printed.
- Sites that have HTTPS or pop-ups may not be displayed properly.

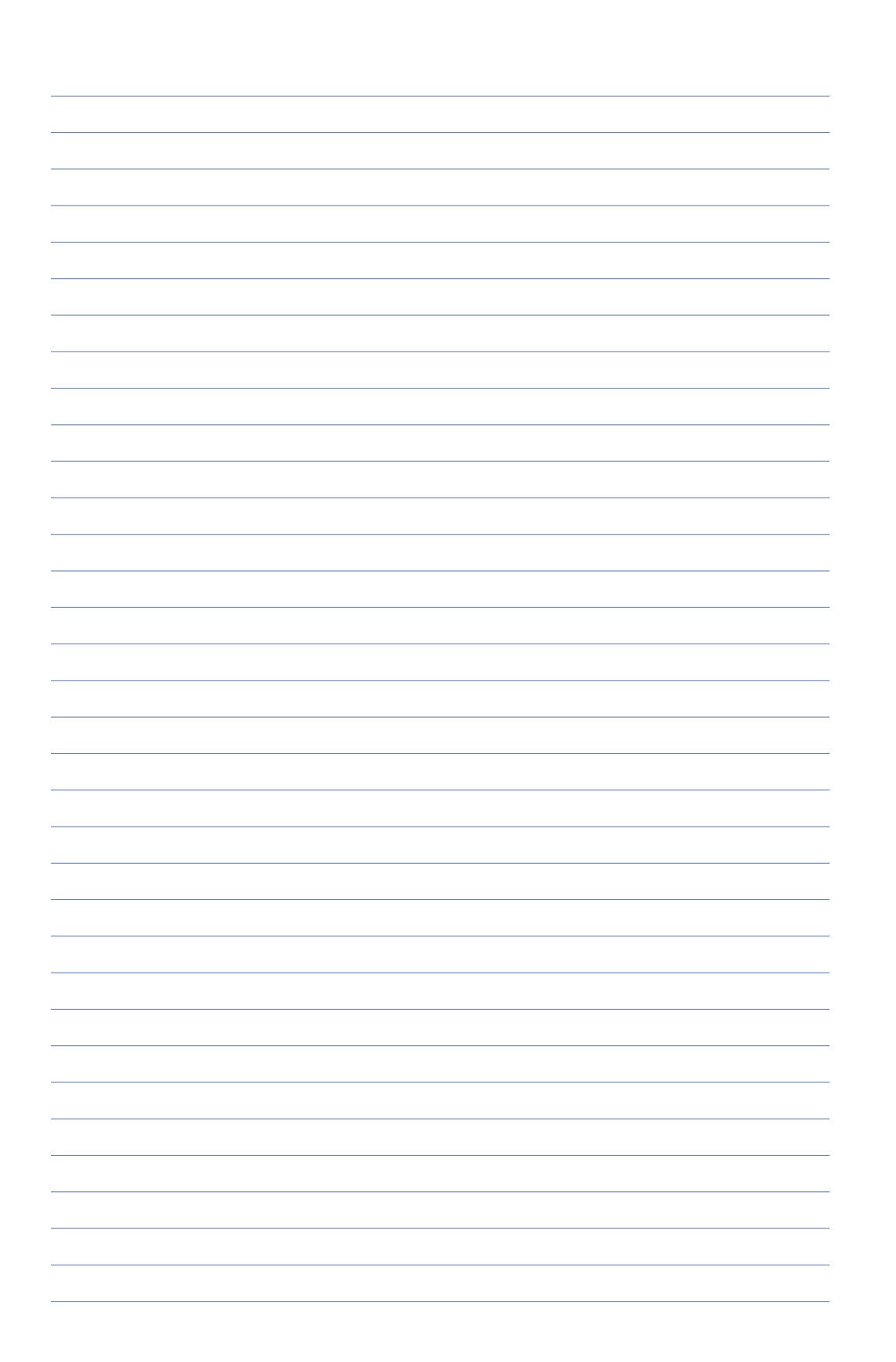

# **Notes**

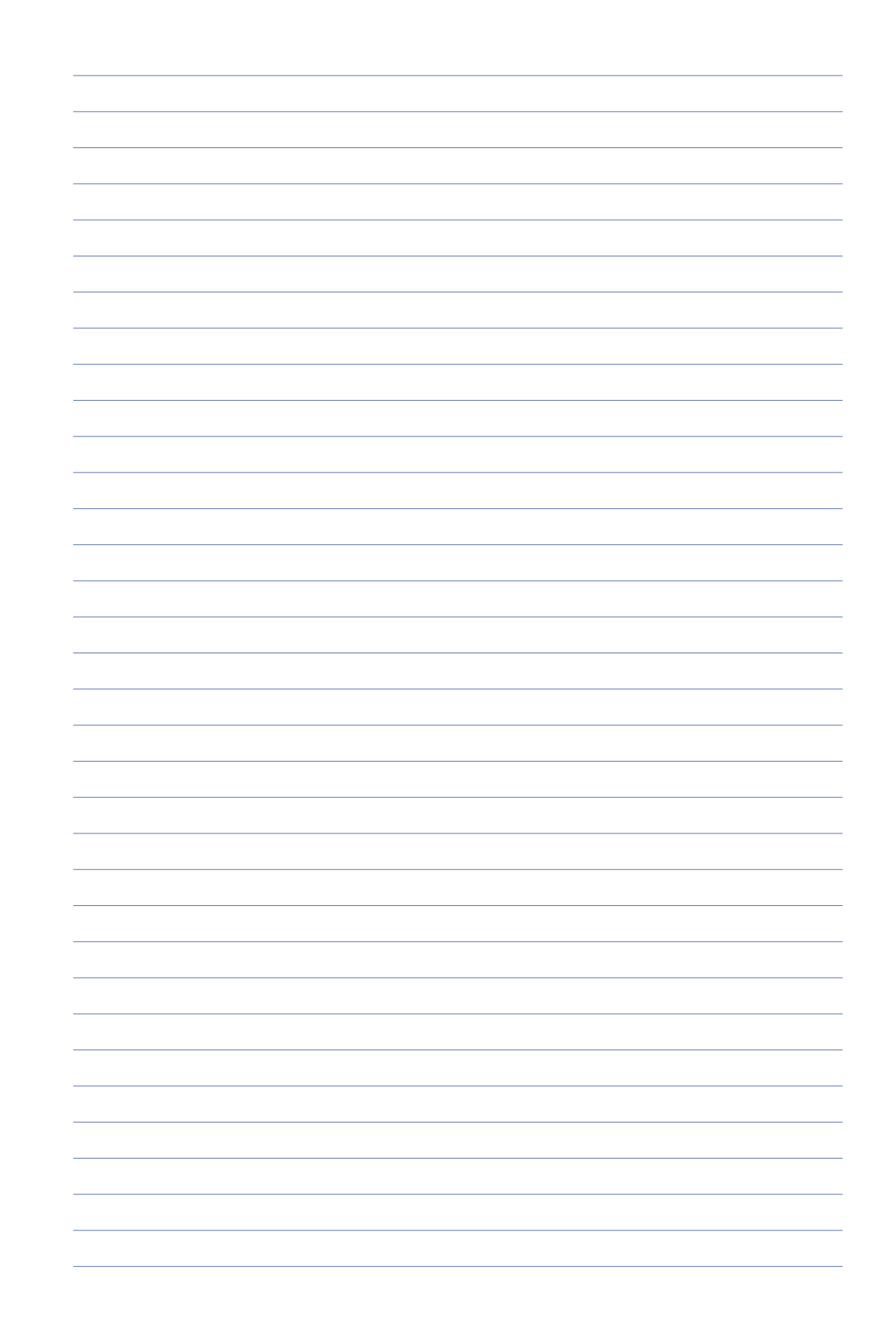

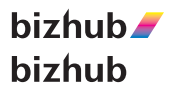

©2012 KONICA MINOLTA BUSINESS SOLUTIONS U.S.A., INC. All rights reserved. Reproduction in whole or in part without written permission is prohibited. Konica Minolta and The essentials of imaging are trademarks of KONICA MINOLTA HOLDINGS, INC. bizhub, Emperon, PageScope, and Data Administrator are trademarks of KONICA MINOLTA BUSINESS TECHNOLOGIES, INC. All other brands and product names are registered trademarks or trademarks of their respective owners.

Design & specifications are subject to change without notice.

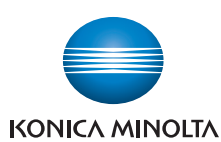

KONICA MINOLTA BUSINESS SOLUTIONS U.S.A., INC. 100 Williams Drive Ramsey, NJ 07446

www.CountOnKonicaMinolta.com www.kmbs.konicaminolta.us

09/18/2012